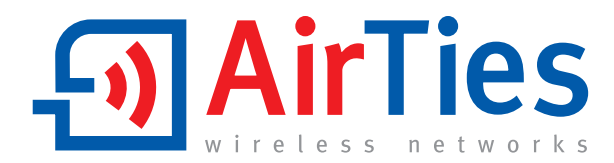

# 125 Mbps Wireless ADSL2+ 1 Port Modem

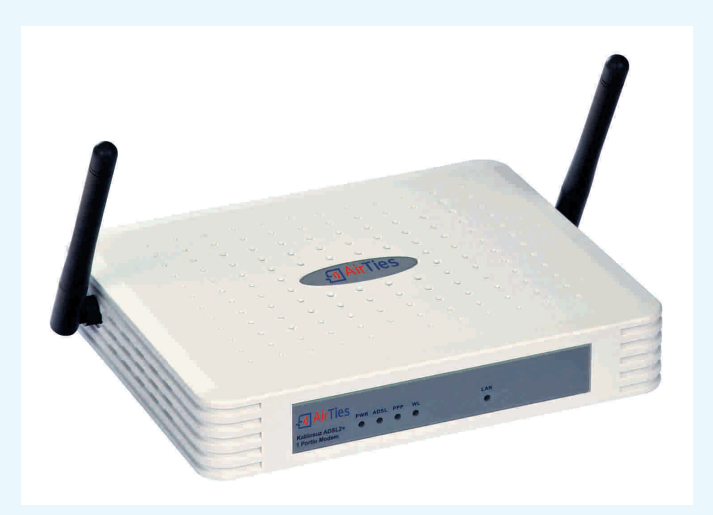

**RT-205** 

**USER MANUAL** 

This document is prepared by AirTies Wireless Networks Corporation. All rights reserved.

#### Manual Overview

This manual guides you through the steps necessary for setting up the AirTies RT-205 125Mbps Wireless ADSL2+ Modem. Please read this manual carefully before beginning the installation process.

The Warranty does not cover failure or damage as a result of not following the instructions in the manual.

If any questions or problems arise during installation or use of this product, contact AirTies Wireless Networks Technical Support

## TABLE OF CONTENTS

| 1. INTRODUTION                                                      | 3  |
|---------------------------------------------------------------------|----|
| 1.1 Main Features                                                   | 3  |
| 1.2 Minimum System Requirements                                     | 4  |
| 1.3 Package Contents.                                               | 4  |
| 1.4 Front Panel                                                     | 5  |
| 1.5 Back Panel                                                      | 5  |
| 2. SAFETY AND MAINTENANCE.                                          | 6  |
| 3. INSTALLATION                                                     | 6  |
| 3.1. Connecting the Cables                                          | 6  |
| 3.2. Installation Settings                                          | 7  |
| 3.2.1 Installation Settings Using the Easy Setup CD                 | 7  |
| 3.2.2 Installation Settings via the Web Interface                   | 10 |
| 4. RT-205 WIRELESS SETTINGS                                         | 12 |
| 4.1. Wireless Security                                              | 12 |
| 4.1.1 WPA Security Settings                                         | 13 |
| 4.1.2 WEP Security Settings                                         | 14 |
| 4.2. AirTies Mesh Technology                                        | 15 |
| 4.2.1 Important Guidelines for Mesh Network Setup                   | 15 |
| 4.2.2 Mesh Network Settings of RT-205                               | 16 |
| 5. FIREWALL.                                                        | 17 |
| 5.1. Access Control                                                 | 17 |
| 5.2. Applications                                                   | 19 |
| 5.3. MAC Address Filtering                                          | 20 |
| 5.4. Web Filtering                                                  | 20 |
| 5.5. URL Filters                                                    | 21 |
| 5.6. DMZ                                                            | 21 |
| 6. OTHER SETTINGS                                                   | 22 |
| 6.1. NAT (Network Address Translation) and Port Forwarding Settings | 22 |
| 7. RT-205 SPECIAL APPLICATIONS                                      | 23 |
| 7.1. ADSL Usage Monitor                                             | 23 |
| 8. TROUBLESHOOTING                                                  | 24 |
| 9. TECHNICAL AND PHYSICAL SPECIFICATIONS                            | 25 |
| 10.0THER INFORMATION                                                | 26 |

## 1. Introdution

Congratulations on your purchase of AirTies RT-205 125 Mbps Wireless ADSL2+ 1 Port Modem. AirTies RT-205 combines the functions of an ADSL2+ modem (24 Mbps download/4 Mbps upload), advanced wireless router, and firewall. In addition, the RT-205 uses G++ technology enabling you to setup a 125 Mbps wireless local network and have up to 253 devices, such as PCs, terminals, and printers share your Internet connection.

Furthermore, the RT-205 offers SNMP support for remote network management.

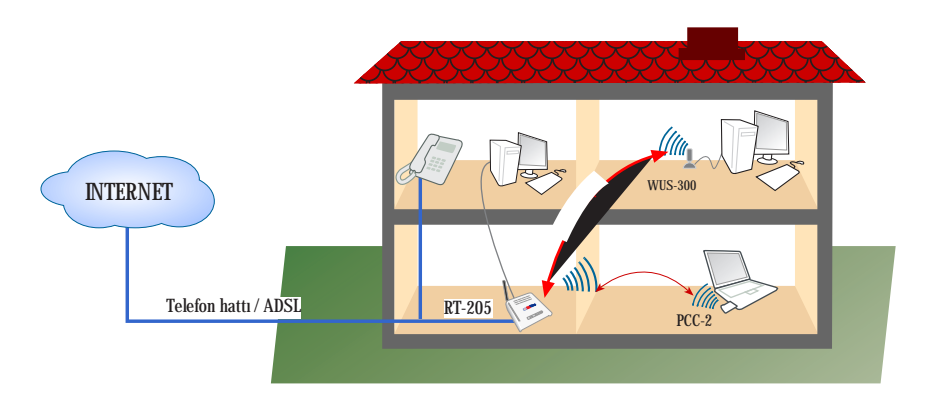

#### **1.1 Main Features**

 $\bullet$  All-in-one solution: ADSL2+ Modem, 125Mbps Wireless Access Point, 1 Ethernet port, Router and Firewall

• Modem: ADSL2+ modem (24Mbps download/ 4Mbps upload) optimized for your local ADSL service provider

• Router: DHCP server, NAT, NAPT, RIPv1/v2 specified router, VPN pass-through

• Firewall: Advanced anti-DoS SPI Firewall; URL, IP and MAC address based filtering, DMZ

• High speed wireless with G++: 125 Mbps wireless Access Point provides an actual throughput of up to 45 Mbps (with other wireless devices that also support 125Mbps). Also, backward compatible with 802.11b/g.

• Wireless range and Mesh Technology: Ranges of up to 400 meters outdoors and 100 meters indoors standard. Extendible with AirTies Mesh technology, using additional wireless access point devices such as the AirTies AP-300.

• Wireless security: WPA, WPA2-AES, 64/128 bit WEP and 802.1x standards

• Wired device support: Connect a single wired device directly to the 10/100Mbps Ethernet port.

• ADSL Usage Monitor: Especially useful for limited quota ADSL subscribers. Reports monthly total download and upload amounts and current download rate.

Robust against voltage fluctuations: Specially designed to withstand wide voltage fluctuations
 Easy setup and management: Universal Plug and Play (UPnP), Easy Setup CD (with animated

instructions), user-friendly ADSL Utility Program and User Manual

• Easy Update: Firmware (software) upgrades via the Web interface.

Remote Management: SNMP based remote inspection and management

 $\bullet$  24x7 technical support: by a highly trained AirTies support team and backed up by the AirTies R&D team

Extended warranty: 3 years

### **1.2 Minimum System Requirements**

- ADSL service on your phone line must be active and working properly,
- For wired use: a computer with an Ethernet adaptor that supports the TCP/IP
- For wireless use: 802.11b or 802.11g wireless adapter or computer with wireless capabilities.
- Any version of Windows or Unix, Linux, Mac operating systems
- For the AirTies Utility Program: Windows 98 / ME / 2000/ 2003 or XP operating systems

### **1.3 Package Contents**

Please ensure that the package contains all of the items listed below. Contact your dealer immediately if any of the following items are missing or damaged.

- 1. AirTies RT-205 125Mbps Wireless ADSL2+ 1 Port Modem
- 2. Power adapter and power cord
- 3. Ethernet cable
- Standard telephone/ADSL cable (1 long and 1 short)
   Telephone/ADSL line splitter
- 6. AirTies Easy Setup CD
- 7. User Manual (this document)
- 8. Warranty Card (3 years)

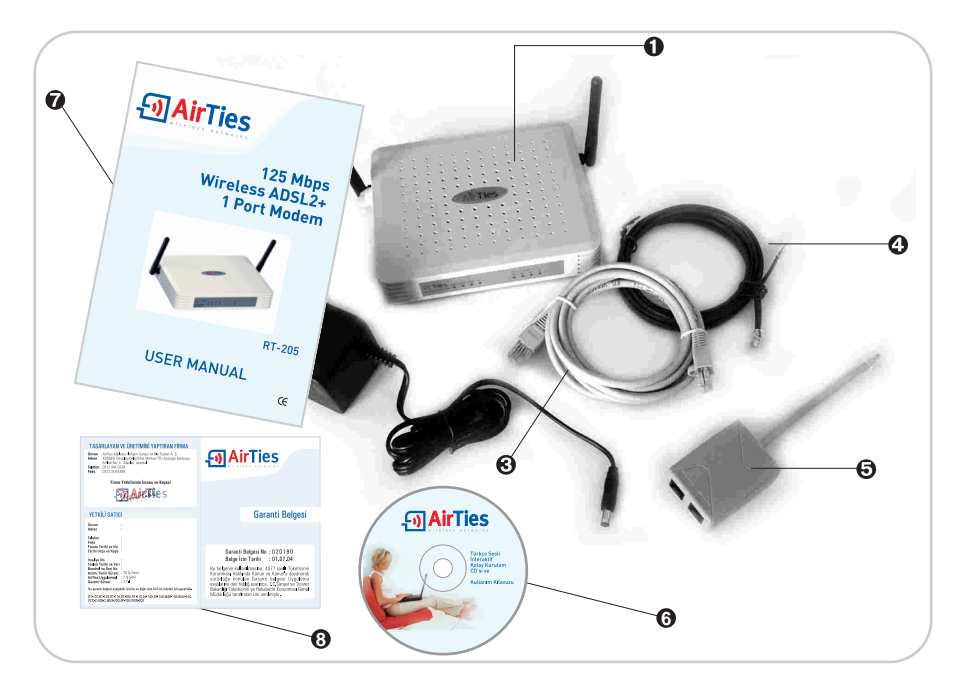

### 1.4 Front Panel

The LEDs on the front panel show modem status. When the modem is configured and functioning properly, all LED indicators are green. The following table shows the states indicated by the LEDs.

| 125<br>AD                                                                  | MirTies<br>Mbps Wireless<br>SL2+ 1 Port Router | ADSL PPP WLAN LAN                                           |  |  |  |
|----------------------------------------------------------------------------|------------------------------------------------|-------------------------------------------------------------|--|--|--|
| LED                                                                        | Light                                          | Status                                                      |  |  |  |
| PWR                                                                        | Green RT-205 is powered ON.                    |                                                             |  |  |  |
|                                                                            | Off RT-205 is powered OFF.                     |                                                             |  |  |  |
| ADSL                                                                       | Green                                          | ADSL connection is established.                             |  |  |  |
|                                                                            | Flashing Green                                 | AirTies RT-205 is negotiating an ADSL connection.           |  |  |  |
| Off No ADSL connection.                                                    |                                                |                                                             |  |  |  |
| PPP                                                                        | Green                                          | Internet connection is established.                         |  |  |  |
|                                                                            | Off No Internet connection.                    |                                                             |  |  |  |
| WLAN                                                                       | Green                                          | A wireless connection is established                        |  |  |  |
| Flashing Green A wireless connection is established and data transfer is o |                                                |                                                             |  |  |  |
|                                                                            | Off                                            | No wireless connection                                      |  |  |  |
| LAN Green Local Area Network (LAN) connection is estab                     |                                                |                                                             |  |  |  |
|                                                                            | Flashing Green                                 | Local Area Network (LAN) connection is established and data |  |  |  |
|                                                                            |                                                | transfer is occurring.                                      |  |  |  |
|                                                                            | OffA                                           | No Local Area Network (LAN) connection.                     |  |  |  |

### 1.5 Back Panel

Interfaces for data and power (ports) are located on the back of the AirTies RT-205.

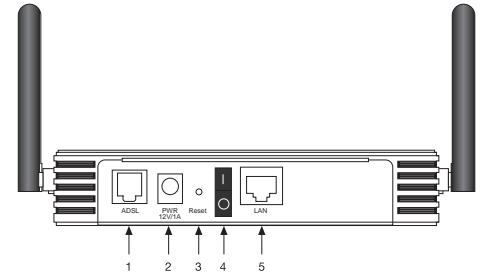

| Number | Port  | Description                                                             |
|--------|-------|-------------------------------------------------------------------------|
| 1      | ADSL  | ADSL line port.                                                         |
|        |       | To be connected to the MODEM port of the splitter.                      |
| 2      | PWR   | 12 Volt DC port. To be connected to the supplied AC/DC adapter.         |
| 3      | Reset | To reset the custom configuration of your modem and return to factory   |
|        |       | settings.                                                               |
| 4      | 1/0   | Power switch to turn the device ON or OFF.                              |
| 5      | LAN   | Ethernet port (10/100). To be connected to the Ethernet Port of the PC. |

## 2. Safety and Maintenance

When operating the AirTies RT-205, please follow these safety guidelines:

• In order to prevent damage to your device, be sure to keep it in its original box during transportation.

• The device must be used solely with its original power adapter. Please note that the adapter

is 220V only. Do not use with 110V AC.

• Do not insert a PSTN (phone) plug into the LAN port.

• If you encounter any problems, do not open or disassamble the device. Instead, call AirTies Technical Support.

• In order to prevent electric shock, do not operate the device in wet or damp areas.

• In the event of a gas leak, do not use the device. Do not turn the device on or off. Do not plug or unplug the power cord.

• Avoid using the device in dusty environments. If dust buildup should occur, use a dry cloth to remove the dust.

• To clean the exterior of the device use a dry cloth. Do not attempt to clean the interior. There are no user serviceable components inside.

• For further information regarding the installation and configuration of the device consult the remainder of this manual.

• In order to ensure the best care for your device, retain this manual as a guide for future reference.

## 3. Installation

## 3.1 Connecting the Cables

This chapter describes how to set up and configure your RT-205.

How to connect the cables is also explained in detail by the animated instructions that automatically start when you insert the Easy Setup CD into the CD drive of your PC.

1. Connect your ADSL telephone plug to the "LINE" port of the splitter 2. Connect the "PHONE" port of the splitter with your regular telephone device.

3. Using the short telephone/ADSL cable provided, connect the "MODEM" port of the splitter with the "ADSL" port of your RT-205 modem.

4. You can connect your PC to the Ethernet port of the AirTies RT-205. Alternatively, you can connect your PC wirelessly to the local wireless network set up by the AirTies RT-205.

5. Plug the power adapter provided into the 220V wall outlet and the other end of the power cord to the RT-205 modem.

Make sure all cabling is done properly before turning the power on. Turn your modem on.

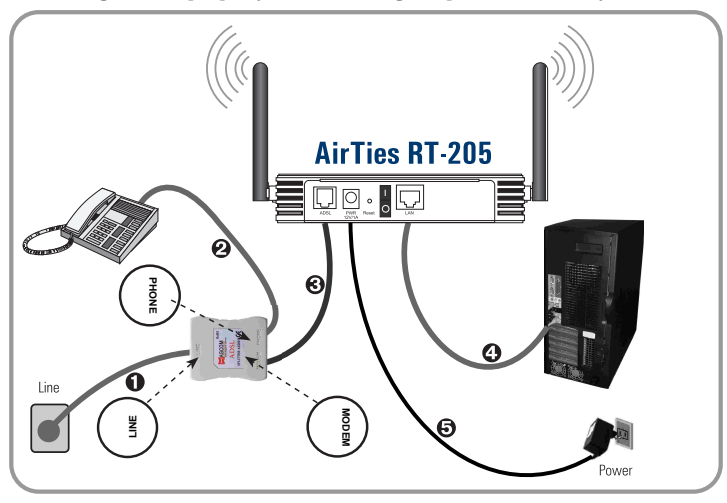

### 3.2 Installation Settings

Completing the hardware connections in the previous section is necessary before modifying the installation settings. After the hardware setup is complete, turn the RT-205 on and wait about 30 seconds for the modem to initialize.

You can modify the installation settings in one of two ways:

- 1. By using the Easy Setup CD with animated instructions, or,
- 2. By using the Web User Interface

Both methods are described in the following sections.

\* It is recommended that you use the AirTies Easy Installation CD for the initial installation.

#### 3.2.1 Installation Settings Using the Easy Setup CD

The AirTies ADSL Utility Software provides you with the easiest way to complete the installation of your modem and activation of its ADSL access.

Once the cabling is completed, insert the Easy Setup CD into the CD drive of your PC. The AirTies ADSL Utility Software Installation program will start automatically. If it does not start automatically, please run the program "installation.exe" on the CD.

1. Click on the RT-205 picture. A sequence of animated instructions will guide you through the cabling of your RT-205 modem. Please verify that you have connected the cables as shown in this presentation.

You can skip this animation at any time and proceed with setup by clicking the Setup link in the upper right hand corner of the window.

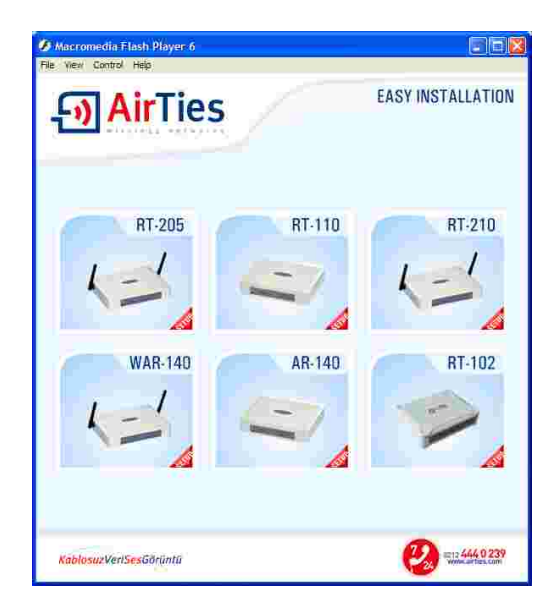

2. Once the presentation is finished, click the "SETUP" button. This will launch the Airties ADSL Utility Setup Wizard.

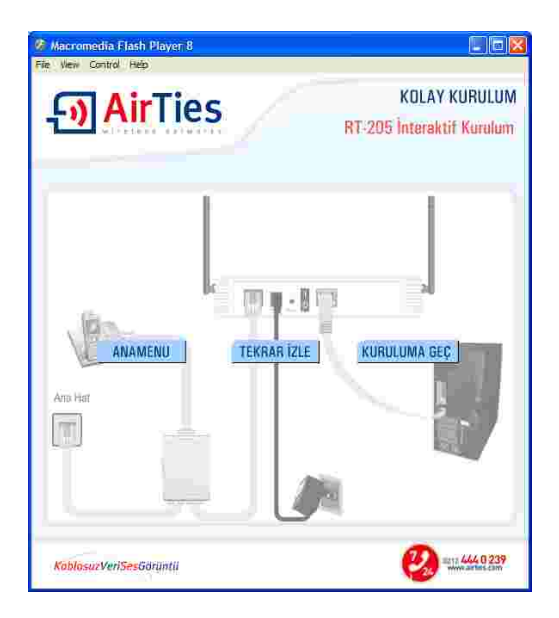

3. Click "Next> " to proceed with setup.

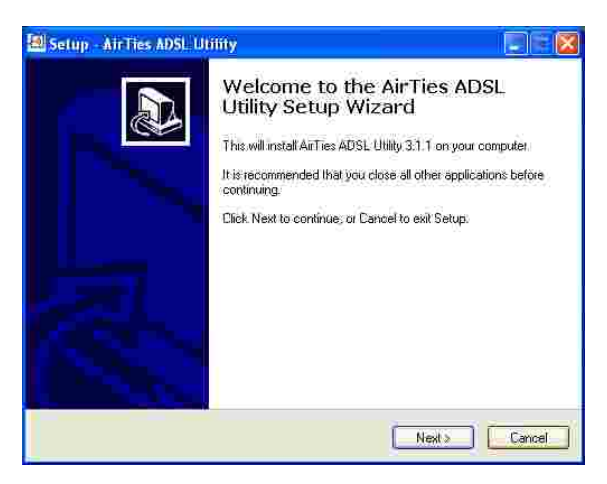

- 4. In the section labeled "Customer Information" enter your
- First and Last name
- Phone number
- E-mail address
- 5. In the section labeled "ADSL User Information" enter your
- ADSL username
- ADSL password

If you do not know or do not remember your ADSL username or password, contact your ADSL service provider to get these values.

Do not change the value in the "Protocol" field (PPPoA) unless you are specifically advised to do so by your ADSL service provider.

6. Click "Save".

The basic installation settings of your RT-205 are now completed. Please wait until the LEDs on the front panel of the RT-205 labeled "ADSL" and "PPP" light up in solid green.

| rnet Settings    |                 |
|------------------|-----------------|
| Costomer Informa | ation           |
| Name Surname:    | Ahmet Reis      |
| Phone Number:    | 212 2128220     |
| E-mail address:  | ahmet@yahoo.com |
| ADSL User Infor  | mation          |
| Protocol:        | PPPoE -         |
| Username:        | airties@ttnet   |
| Password         |                 |

You can check the status of your Internet connection by clicking the "Status" button on the left menu bar of the AirTies ADSL Utility window.

If you cannot connect to Internet even though the LEDs are all green, contact your ADSL service provider.

| - AirTie             | es         |                                         |             |
|----------------------|------------|-----------------------------------------|-------------|
| Status               | A Internet | AirTies                                 | My Computer |
| Settings             |            | 11/200                                  |             |
| Counter              |            |                                         |             |
| Info                 |            | Download: 1024 Kors<br>Upload: 256 Kbrs |             |
| Artian ATISI 1 Hilby |            |                                         |             |

#### 3.2.2 Installation Settings via the Web Interface

Once the cabling of your RT-205 is completed, you can adjust the initial settings with the advanced web interface using any web browser (e.g.Internet explorerExplorer, Mozilla Firefox, Netscape). You don't need to be connected to the Internet to do this.

1. Open your web browser (e.g. Internet Explorer)

2. In the Address bar enter 192.168.2.1, the default IP address of your modem, and press Enter. This will launch the web interface of your AirTies RT-205 modem.

| File | Edit     | View | Favorites | Tools | Help   |             |   |
|------|----------|------|-----------|-------|--------|-------------|---|
| 0    | EBRENK + | 0    | × × (     | 1 🏠   | Search | + Favorites | e |

3.You will be prompted for a password to login. Initially, leave this field blank and continue by clicking "Submit".

| Atries RT-205 - Windows Internet Explorer |                                                                                                    | E (P 🔀            |
|-------------------------------------------|----------------------------------------------------------------------------------------------------|-------------------|
| - E Http://192.168.2.1/                   | 💌 🛃 🗙   Goope                                                                                                    | 2.                |
| Ble Edit Yew Favorites Iools Help         |                                                                                                    |                   |
| Arbes RT-205                              | 1                                                                                                    | Bage • 🎯 Tgok • 🤲 |
| - AirTies                                 | AirTies RT-205 Wireless ADSL2+ 1 Port Modern                                                                                                    |                   |
| This                                      | Inst Explorer 5.5+ or Firefox 1.0.4+ with minimum 1024/708 resolutions recommended for the best view.<br>Copyright © 2006 2006 ArTiles Wireless Networks: All rights reserved. |                   |
| Done                                      | 🚷 Internet                                                                                                    | ₹100% ×           |

4. Go to "Connection Setup" under the "ADSL" main menu on the left menu bar. You are now in the "PPPoA Connection Setup" screen.

| - AirTies  | AirTies RT-205 Wirele                                                                                                    | AirTies RT-205 Wireless ADSL2+ 1 Port Modem |   |  |  |  |  |
|------------|----------------------------------------------------------------------------------------------------|---------------------------------------------|---|--|--|--|--|
| HOMEPAGE   | We                                                                                                    | Icome                                       |   |  |  |  |  |
| LAN        | Thank you for using A4Tiles RF-206.<br>It is recommended for ead the User's Manual widetail before you start using your modern.<br>For any problems: please, contact A#Tiles Technical Support Center at +90-212-4440239. |                                             |   |  |  |  |  |
| FIREWALL   | Important Information on RT-21                                                                                                    | 75 is presented in the table below          |   |  |  |  |  |
| NAT        | Internet Connection                                                                                                    | Not Connected                               | 1 |  |  |  |  |
| ROUTING    | ADSL Connection:                                                                                                    | Not connected                               |   |  |  |  |  |
| MANAGEMENT | ADSL Speed                                                                                                    | 0/0 kbps                                    |   |  |  |  |  |
| DDNS       | Internet IP Address.                                                                                                    | N/A                                         |   |  |  |  |  |
| TOOLS      | ADSL MAC Address                                                                                                    | 00.12.8F3FB1.0C                             |   |  |  |  |  |
| REPORT     | Wireless Network                                                                                                    | Enabled                                     |   |  |  |  |  |
|            | Wireless Network Name (SSID):                                                                                                    | ARTES_RT-205                                |   |  |  |  |  |
|            | Ethernet                                                                                                    | Connected                                   |   |  |  |  |  |
|            | DHCP Server.                                                                                                    | Running                                     |   |  |  |  |  |
|            | Firmware Version:                                                                                                    | 10.23                                       |   |  |  |  |  |
|            | Senat Number.                                                                                                    | J644033460                                  |   |  |  |  |  |
|            | System Uptime:                                                                                                    | 0 Hours 18 Minute                           |   |  |  |  |  |
|            | System Clock                                                                                                    | Updating                                    |   |  |  |  |  |

4. Enter your ADSL Username and Password. If you do not know or do not remember your ADSL username or password, contact your ADSL service provider to get these values.

Also, please check with your ADSL service provider to make sure the values for PVC settings (VPI=8 and VCI=35) are compliant with your ADSL service provider's infrastructure.

| HOMEPAGE<br>ADSL<br>ADSL Settings<br>ADSL Settings<br>ADSL Setting<br>ADSL Setting<br>ADSL Mode<br>LAN<br>WIRELESS | el up your ADSL connection, choose the p<br>mallori from your service provider.<br>Nam | PPPc<br>relacal to car<br>e: [ | A Connectio | on Setup<br>Land then ente                   | r connectio | n Information. You can get this |
|----------------------------------------------------------------------------------------------------|----------------------------------------------------------------------------------------|--------------------------------|-------------|----------------------------------------------|-------------|---------------------------------|
| WIRELESS                                                                                                    |                                                                                        |                                |             | Protokol                                     | PPPoA       | li i                            |
| FIREWALL<br>NAT<br>ROUTING                                                                                         | PP                                                                                     | P Setup                        | GINAT GIF   | rewall<br>PVC Setu                           | ıp          |                                 |
| DDNS<br>TOOLS                                                                                                    | Protocol<br>Username:<br>Password                                                      | user_name                      | /GMUX       | VPI:<br>VCI                                  | 8<br>35     |                                 |
| REPORT                                                                                                    | MTU:<br>Default Gateway                                                                | 1500<br>I                      | byte        | QoS<br>PCR<br>SCR<br>MBS<br>CDVT<br>Auto PVC | 0<br>0<br>0 | cps<br>cps<br>cells<br>usecs    |

Basic installation settings of your RT-205 are now complete. Please wait until the LEDs on the front panel of the RT-205 labeled "PPP" and "ADSL" light up in solid green. You should now be connected to the Internet. If you are not connected to the Internet even though the lights are green, contact your ADSL service provider.

| <b>ூ AirTies</b>                           | PWR | ADSL | PPP | WLAN | LAN |
|--------------------------------------------|-----|------|-----|------|-----|
| 125 Mbps Kablosuz<br>ADSL2+ 1 Portlu Modem | •   |      |     | •    | •   |

## 4. RT-205 Wireless Settings

You can configure the wireless communication and security features of your RT-205 by choosing the "WIRELESS" menu on the left menu bar of the RT-205 web interface. Go to "Wireless Settings" under the "WIRELESS" menu. Check the "Activate Wireless Network" box.

You can assign a name to your wireless network by entering the name in the "Wireless Network Name (SSID)" field. If you check the "Hide Wireless Network Name (SSID)" box, the RT-205 will hide your SSID during broadcast.

You can enter a broadcast channel number (from 1 to 13) in the "Channel" field. The same channel should be selected on all devices in the wireless network.

The 125Mbps G++ feature can be activated by checking "G++" box. Note that a wireless USB adapter supporting 125Mbps is necessary on the receiver side to provide wireless communication at 125Mbps.

|               | es AirTies                                    | RT-205 Wireless            | ADSL2+11          | Port Mod    | dem, 🚽 🖉 EKIT 🍃 RE              |
|---------------|-----------------------------------------------|----------------------------|-------------------|-------------|---------------------------------|
| IOMEPAGE      |                                               | PPPoA Connec               | tion Satur        |             |                                 |
| ADSL.         |                                               | TTTON CONTINES             | don sexup         |             |                                 |
| ADSL Settings | To set up your ADSL connection, choose the pr | otocol to connect to inter | net and then ente | r connectio | n information. You can get this |
| DNS Setup     | information from your service provider.       |                            |                   |             |                                 |
| ADSL Mode     | Name                                          | 27.                        | Protokol          | PPPoA .     |                                 |
| AN            |                                               |                            |                   |             |                                 |
| VIRELESS      |                                               | 🗹 NAT 🗑                    | Firewall          |             |                                 |
| IREWALL       |                                               |                            |                   |             |                                 |
| IAT           |                                               |                            |                   |             |                                 |
| OUTING        | PPP                                           | Setup                      | PVC Set           | up.         |                                 |
| ANAGEMENT     | Protocol                                      | O LLCO VOMUX               |                   |             |                                 |
| IDMS          | Usemane:                                      | user name                  | VPI               | 8           |                                 |
| 0016          | Passwort                                      |                            | VCI               | 35          |                                 |
| COLS          |                                               | 1500                       | QoS:              | UBR         | ×                               |
| EPORT         | Datault Calavard                              | byte                       | PCR               |             | cos                             |
|               | Detaul Galeway, (                             | •                          | SCR               |             | cos                             |
|               |                                               |                            | LID9              | lin.        |                                 |
|               |                                               |                            | MBS               |             | Cells                           |
|               |                                               |                            | CDVT:             | 10          | usecs                           |
|               |                                               |                            | Auto PVC          | D           |                                 |

#### 4.1 Wireless Security

It is not necessary to configure wireless security to enable wireless communication. However, due to growing importance of data security, it is recommended that you choose a suitable security protocol and configure the RT-205 to use it.

Click on "Security" under the "WIRELESS" menu on the left menu bar of the RT-205 web interface. You will be presented with wireless security choices.

| - AirTie              | S AirTies RT-205 Wireless ADSL2+ 1 Port Modem                                                                                                    |  |  |  |  |  |  |
|-----------------------|----------------------------------------------------------------------------------------------------|--|--|--|--|--|--|
| HOMEPAGE              |                                                                                                    |  |  |  |  |  |  |
| ADSL                  | Wireless Security(Off)                                                                                                    |  |  |  |  |  |  |
| LAN                   | Select your wireless security level.                                                                                                    |  |  |  |  |  |  |
| WIRELESS              | Off O WEP O WPA                                                                                                    |  |  |  |  |  |  |
| Wireless Setup        |                                                                                                    |  |  |  |  |  |  |
| Wireless Security     | Wreless security is not required for access point or perate and is OT by default if you do not want unauthorized users to common to your<br>access point read-adong on your writeses communications, it is recommended to use and VEP or VFP-writeses security protocols that<br>encrypt you writese communications. RT-200° supports both protocols, IDPA (VIP) Protocols 4 access joint on the secure protocol and is write<br>hard to breast, and access and access access and access and access and access and access and access and access and access and access and access and access and access and access and access and access and access and access and access access and access and access and access and access and access and access and access and access access and access access and access access and access access and access access and access access and access access and access access and access access and access access and access access access and access access access and access access acce |  |  |  |  |  |  |
| MAC Address Filtering |                                                                                                    |  |  |  |  |  |  |
| MESH                  |                                                                                                    |  |  |  |  |  |  |
| FIREWALL              |                                                                                                    |  |  |  |  |  |  |
| NAT                   | Townserver and discovery of                                                                                                    |  |  |  |  |  |  |
| ROUTING               | Save Cancel                                                                                                    |  |  |  |  |  |  |

Wi-Fi Protected Access (WPA) and Wired Equivalent Privacy (WEP) are wireless encryption protocols used to encrypt the data traffic within the wireless network. AirTies RT-205 supports both encryption standards. WPA is the latest and most advanced wireless encryption standard and provides you with the highest level of data protection. All AirTies wireless products and the newly introduced 802.11g wireless communication devices support WPA. WEP is an earlier wireless security protocol. If one of the devices in your wireless network does not support WPA, it is recommended that you choose WEP encryption.

The AirTies RT-205 supports 802.1x Identity inspection as well. For detailed information about how to setup 802.1x security, please consult www.airties.com

MAC Address Filtering allows you to control which network cards can connect to the AirTies RT-205 and share your internet access. It is recommended to activate both MAC address filtering and one of the wireless encryption protocols WAP or WEP.

#### 4.1.1 WPA Security Settings

To enable WPA encryption, check the "WPA" box in the "Wireless Security" screen.

Enter a network key that is 8 to 63 characters long (use a combination of letters and digits) in "password" section by marking "PSK password" and click "Save".You have to enter the same key for all devices within the wireless network.

In order to use WPA2, which is a more advanced version of the WPA encryption, all wireless receiver devices should also support WPA2.

| HOMEPAGE                                                                                                    | -                                                                                                    |                                                                              | 200                                                      |                                                                                                    |                                                                               |                                               |                                                                                |                                                                      |
|----------------------------------------------------------------------------------------------------|----------------------------------------------------------------------------------------------------|------------------------------------------------------------------------------|----------------------------------------------------------|----------------------------------------------------------------------------------------------------|-------------------------------------------------------------------------------|-----------------------------------------------|--------------------------------------------------------------------------------|----------------------------------------------------------------------|
| IDSL                                                                                                    |                                                                                                    |                                                                              | W                                                        | reless Security                                                                                                   | y (WEP)                                                                       |                                               |                                                                                | _                                                                    |
| AN                                                                                                    |                                                                                                    |                                                                              |                                                          |                                                                                                    |                                                                               |                                               |                                                                                |                                                                      |
| VIRELESS                                                                                                    |                                                                                                    |                                                                              | Select                                                   | nur wireless s                                                                                                    | ecurity leve                                                                  | ŕ                                             |                                                                                |                                                                      |
| Wireless Setup                                                                                                  | 0                                                                                                    | Off                                                                          | ()<br>()                                                 | WEP                                                                                                    | O                                                                             | WPA                                           |                                                                                |                                                                      |
| Nireless Security                                                                                               | - · · · · ·                                                                                                  |                                                                              | , e                                                      | 1.1.771                                                                                                    |                                                                               |                                               |                                                                                |                                                                      |
| in the second second second second second second second second second second second second second second second | WEP is a less secure s                                                                                       | security protocol                                                            | and may b                                                | e broken. If any of                                                                                               | your clients do                                                               | not support                                   | WPA, then a                                                                    | consider using WE                                                    |
| IAC Address Milering                                                                                            |                                                                                                    |                                                                              |                                                          |                                                                                                    |                                                                               |                                               |                                                                                |                                                                      |
| IESH                                                                                                    | Enter a 10 26, or 58 charac                                                                                  | der (64, 128, or )                                                           | 256 bits) p;                                             | assword that cons                                                                                                 | ists of hexade                                                                | cima) charao                                  | ders (diaits (                                                                 | othrough 9 a b c                                                     |
| AESH<br>IREWALL                                                                                                 | Enter a 10, 26, or 58 charac<br>and select the size. The e                                                   | der (64, 128, or i<br>ancryption suppr                                       | 256 bits) pr<br>orts suppor                              | ssword that cons<br>ts two authenticat                                                                            | ists of hexade<br>on modes, op                                                | cima) charac<br>en and shar                   | cters (digits (<br>ed. It is reco                                              | 0 through 9, a, b, c,<br>mmended to use c                            |
| MESH<br>IREWALL                                                                                                 | Enter a 10, 26, or 58 charac<br>and select the size. The e<br>mode. You can enter up to 4                    | der (64, 128, or )<br>ancryption suppo<br>passwords and                      | 256 bits) pr<br>orts suppor<br>d select an               | essword that cons<br>ts two authenticat<br>one of them. You<br>connect to your acc                                | ists of hexade<br>on modes: op<br>have to also e<br>ress point.               | cima) charac<br>en and shar<br>nter this pas  | cters (digits (<br>ed. It is reco<br>ssword on th                              | 0 through 9, a, b, c,<br>mmended to use c<br>le wireless clients '   |
| MAC ADDRESS FUTEPING<br>MESH<br>IREWALL<br>IAT<br>IOUTING                                                       | Enter a 10, 25, or 58 charac<br>and select the size. The e<br>mode. You can enter up to 4                    | der (64, 128, or )<br>ancryption suppr<br>passwords and                      | 256 bits) pr<br>orts suppor<br>d select an               | assword that cons<br>ts two authentical<br>one of them. You<br>connect to your acc                                | ists of nexader<br>on modes: op<br>have to also e<br>ress point.              | cima) charao<br>en and shar<br>nter this par  | cters (digits (<br>ed. Il is reco<br>ssword on th                              | 0 through 9, a, b, c,<br>mmerided to use c<br>e wireless clients     |
| MAGA AGGPESS FUERING<br>MESH<br>IREWALL<br>AT<br>OUTTING<br>MANAGEMENT                                          | Enter a 10, 26, or 58 charac<br>and select the size. The e<br>mode. You can enter up to 4                    | der (64, 128, or )<br>ancryption suppo<br>passwords and                      | 256 bits) pro<br>orts suppor<br>d select an<br>l<br>Auth | assword that cons<br>ts two authentical<br>one of them. You<br>connect to your act<br>entication Mod              | ists of hexade<br>on modes op<br>have to also e<br>ress point.                | cima) charao<br>en and shar<br>nter this pas  | cters (digits (<br>ed. Il is reco<br>ssword on th                              | 0 fhrough 9, a, b, c,<br>mmended to use c<br>ie wireless clients     |
| IAG AGORESS FUTERING<br>IESH<br>REWALL<br>AT<br>DUITING<br>ANAGEMENT<br>DNS                                     | Enter a 10, 26, or 58 charac<br>and select the size. The e<br>mode. You can enter up to 4                    | der (64, 128, or )<br>ancryption suppr<br>i passwords and                    | 256 bits) pr<br>orts suppor<br>d select an<br>f          | assword that cons<br>is two authentical<br>rone of them. You<br>connect to your acc<br>entication Mod             | ists of hexade<br>on modes: op<br>have to also e<br>less point.<br>e: Open    | cima) charac<br>en and shar<br>nter this pas  | cters (digits (<br>ed. It is reco<br>ssword on th                              | 9 through 9, a, b, c,<br>mmended to use c<br>e wireless clients      |
| AL AGDRESS FUREWAY<br>ESH<br>REWALL<br>AT<br>AT<br>DUTING<br>ANAGEMENT<br>DNS<br>DOLS                           | Enter a 10: 26, or 58 charac<br>and select the size. The e<br>mode You can enter up to 4<br>Selec            | ter (64, 128, or )<br>ancryption support<br>passwords and<br>it              | 256 bits) pr<br>orts suppor<br>d select an<br>t<br>Auth  | assword that cons<br>to two authentical<br>one of them. You<br>connect to your acc<br>entication Mod<br>Password  | ists of hexade<br>on modes op<br>have to also e<br>tess point.<br>e Open      | cimal charac<br>en and shar<br>Inter this pas | ters (digits (<br>ed. II is reco<br>ssword on th<br>Lengti                     | 0 through 9, a, b, c,<br>mmended to use c<br>ie witeless clients     |
| AL AGUITAS FUREING<br>ESH<br>REVALL<br>AT<br>DUITING<br>ANAGEMENT<br>DOLS<br>POOLS                              | Enter a 10, 26, or 58 charac<br>and select the size. The e<br>mode. You can enter up to 4<br>Selec<br>Q      | ter (64, 128, or )<br>ancryption suppor<br>passwords and<br>1<br>1234567690  | 256 bits) pro<br>orts suppor<br>d select an<br>I         | assword that cons<br>to two authenticat<br>rone of them. You<br>connect to your acc<br>entication Mod<br>Password | ists of hexade<br>on modes op<br>have to also e<br>ress point.<br>e. Open S   | cimal charac<br>en and shar<br>Inter this pas | ters (digits )<br>ed. It is reco<br>ssword on th<br>Length                     | o through 9, a, b, c,<br>mmended to use c<br>e witeless clients      |
| ACLADURES FUEEWING<br>HESH<br>IREWALL<br>AT<br>OUTING<br>ANAGEMENT<br>DNS<br>OOLS<br>EPORT                      | Enter a 10, 26, or 58 charact<br>and select the size. The e-<br>mode. You can enter up to 4<br>Selec<br>O    | ter (64, 128, or )<br>ancryption support<br>passwords and<br>1<br>1234567890 | 256 bits) pr<br>orts suppor<br>d select an<br>Muthe      | assword that cons<br>ts two authenticati<br>one of them. You<br>connect to your acc<br>entication Mod<br>Password | ists of hexade<br>on modes op<br>have to also e<br>ress point<br>e. Open h    | cima) charac<br>en and shar<br>Inter this pas | ters (digits (<br>ed. It is reco<br>ssword on th<br>Length<br>64 bit<br>64 bit | 0 through 9, a, b, c,<br>mmended to use c<br>e witeless clients<br>M |
| Inc. Address Pillening<br>HESH<br>IREWALL<br>AT<br>OUTING<br>ANAGEMENT<br>DNS<br>OOLS<br>EPORT                  | Enter a 10, 26, or 58 charac<br>and select the size. The e<br>mode. You can enter up to 4<br>Selec<br>O<br>O | ter (64, 128, or 1<br>encryption suppr<br>passwords and<br>1<br>1234567890   | 256 bits) pr<br>orts suppor<br>d select an<br>Auth       | essword that cons<br>ts two authenticat<br>one of them. You<br>connect to your act<br>entication Mod<br>Password  | ists of hexade<br>on modes, op<br>have to also e<br>less point.<br>e: Open in | cima) charac<br>en and shar<br>nter this pas  | Length<br>64 bit<br>64 bit<br>64 bit<br>64 bit                                 | 0 through 9, a, b, c,<br>mmended to use c<br>re wireless clients     |

#### 4.1.2 WEP Security Settings

To enable WEP encryption, check the "WEP" box in the "Wireless Security" screen.

Three levels of WEP encryption exists. 64-bit encryption uses a key of 10 hexadecimal digits. A hexadecimal digit is A-F and 0-9. 128-bit encryption uses 26 digits, and 256-bit encryption uses 58 digits. A key with more digits is more secure. After selecting the key length, enter the appropriate number of hexadecimal digits, any combination of (0-9, A-F), for the key.

There are two "Confirmation Mode"s that are supported in WEP encryption: "Open" and "Shared". Using "Open" mode is recommended.

Click "Save" after completing your WEP settings.

| IOMEPAGE                                                                                                | -                                                                                                    |                                                                                                    | 11                                                                                                    |                                                                                                    |                                                                       |                                                                                          |                                                                             |
|----------------------------------------------------------------------------------------------------|----------------------------------------------------------------------------------------------------|----------------------------------------------------------------------------------------------------|----------------------------------------------------------------------------------------------------|----------------------------------------------------------------------------------------------------|-----------------------------------------------------------------------|------------------------------------------------------------------------------------------|-----------------------------------------------------------------------------|
| ADSL.                                                                                                   |                                                                                                    | v                                                                                                    | Vireless Securit                                                                                                    | y (WEP)                                                                                             |                                                                       |                                                                                          |                                                                             |
| AN                                                                                                    |                                                                                                    |                                                                                                    |                                                                                                    |                                                                                                    |                                                                       |                                                                                          |                                                                             |
| WIRELESS                                                                                                |                                                                                                    | Color                                                                                                    | t vour wirelees s                                                                                                    | ocurity lovel                                                                                       |                                                                       |                                                                                          |                                                                             |
| Wireless Setup                                                                                          | 0 (                                                                                                    | 0# 0                                                                                                    | WEP                                                                                                    |                                                                                                    | WPA                                                                   |                                                                                          |                                                                             |
| Wireless Security                                                                                       | ý i                                                                                                    | 0,1                                                                                                    | VVL.                                                                                                    |                                                                                                    | 111.75                                                                |                                                                                          |                                                                             |
|                                                                                                    |                                                                                                    |                                                                                                    |                                                                                                    |                                                                                                    |                                                                       |                                                                                          |                                                                             |
| NAC Address Filtering                                                                                   | WEP is a less secure s                                                                                                    | ecurity protocol and ma                                                                                                    | be broken. If any of                                                                                                    | your clients do                                                                                     | not support VV                                                        | PA, then col                                                                             | nsider using VVE                                                            |
| NAC Address Filtering<br>ME5H                                                                           | WEP is a less secure s                                                                                                    | ecurity protocol and maj                                                                                                    | be broken. If any of                                                                                                    | your clients do                                                                                     | not support W                                                         | PA, then col                                                                             | nsiderusing Wi                                                              |
| NAC Address Filtering<br>MESH<br>IREWALL                                                                | WEP is a less secure s<br>Enter a 10, 26, or 58 charact<br>and select the size. The ei                                                                    | ecurity protocol and ma<br>er (64, 128, or 256 bits)<br>noryption supports supp                                                  | be broken. If any of<br>password that cons<br>orts two authentical                                                                                                    | your clients do<br>ists of hexaded<br>ion modes: ope                                                | not support W<br>uma) character<br>in and shared                      | PA, then co<br>rs (digits 0 ti<br>It is recom                                            | hrough 9, a, b, c<br>mended to use                                          |
| MAC Address Filtering<br>MESH<br>TREWALL<br>IAT                                                         | WEP is a less secure s<br>Enter a 10, 26, or 58 charact<br>and select the size. The ei<br>mode. You can enter up to 4                                     | ecurity protocol and ma<br>er (64, 128, or 256 bits)<br>noryption supports supp<br>passwords and select a                        | be broken. If any of<br>password that cons<br>orts two authentical<br>iny one of them. You<br>connect to your ac                                                                  | your clients do<br>ists of hexaded<br>ion modes: ope<br>have to also e<br>cess point                | not support W<br>umal character<br>in and shared<br>inter this passy  | PA, then co<br>is (digits 0 t<br>it is recom<br>vord on the                              | nsider using Wi<br>hrough 9, a, b, c<br>mended to use<br>wireless clients   |
| NAC Address Filtering<br>MESH<br>IREWALL<br>IAT<br>IOUTING                                              | WEP is a less secure s<br>Enter a 10, 26, or 58 charact<br>and select the size. The ei<br>mode. You can enter up to 4                                     | ecurity protocol and ma<br>er (64, 128, or 256 bits)<br>noryption supports supp<br>passwords and select a                        | be broken. If any of<br>password that cons<br>orts two authentical<br>my one of them. You<br>connect to your act                                                                  | your clients do<br>ists of hexadec<br>ion modes: ope<br>have to also e<br>cess point.               | ndt support W<br>umal character<br>in and shared<br>inter this passy  | PA, then co<br>is (digits 0 t<br>It is recom<br>vord on the                              | nsider using Wi<br>hrough 9, a, b, c<br>mended to use<br>wireless clients   |
| NAC Address Filtering<br>MESH<br>IREWALL<br>IAT<br>IOUTING<br>IANAGEMENT                                | WEP is a less secure s<br>Enter a 10, 26, or 58 charach<br>and select the size. The el<br>mode. You can enter up to 4                                     | ecurity protocol and ma<br>er (64, 129, or 256 bits)<br>noryption supports supp<br>passwords and select a<br>Aut                 | be broken. If any of<br>password that cons<br>orts two authentical<br>my one of them. You<br>connect to your act<br>hentication. Mord                                             | your clients do<br>lists of hexaded<br>lon modes ope<br>have to also e<br>cess point.               | not support W<br>ima) character<br>m and shared<br>nter this passy    | PA, then co<br>is (digits 0 t<br>It is recom<br>vord on the                              | insider using Wi<br>hrough 9, a, b, c<br>mended to use<br>wireless clients  |
| NAC Address Filtering<br>NESH<br>IREWALL<br>IAT<br>OUTING<br>IANAGEMENT<br>IDNS                         | WEP is a less secure s<br>Enter a 10.26, or 59 charact<br>and select the size. The e<br>mode. You can enter up to 4 i                                     | ecurity protocol and maj<br>er (64, 128, or 256 bits)<br>norphion supports supp<br>passwords and select o<br>Aut                 | be broken. If any of<br>password that cons<br>orts two authenticat<br>my one of them. You<br>connect to your act<br>hentication Mod                                               | your clients do<br>ists of hexadec<br>ion modes ope<br>have to also e<br>cess point.<br>le: Open s  | not support W<br>imal character<br>in and shared<br>inter this passy  | PA, then co<br>is (digits 0 t<br>It is recom<br>vord on the                              | nsider using Wi<br>firough 9, a, b, c<br>mended to use<br>wireless clients  |
| AC Address Filtering<br>IESH<br>IREWALL<br>AT<br>OUTING<br>ANAGEMENT<br>DNS<br>DOLS                     | WEP is a less secure si<br>Enter a 10.26, or 59 chand<br>and select the size. The a<br>mode. You can enter up to 4 (<br>Select                            | ecurity protocol and maj<br>er (64, 129, or 256 bits)<br>horpflion supports supp<br>passwords and select a<br>Aut                | be broken. If any of<br>password that cons<br>orts two authentical<br>riv one of them. You<br>connect to your aci<br>hentication Mod<br>Password                                  | your clients do<br>ists of hexaded<br>for modes, ope<br>have to also e<br>cess point.<br>le: Open S | not support W<br>ima) character<br>an and shared<br>nter this passy   | PA, then co<br>is (digits 0 t<br>It is recom<br>yord on the<br>Length                    | nsider using Wi<br>fhrough 9, a, b, c<br>mended to use<br>wireless clients  |
| HAC Address Filtering<br>HESH<br>IREWALL<br>AT<br>OUTING<br>IANAGEMENT<br>DNS<br>OOLS<br>EPORT          | WEP is a less secure s<br>Enter a 10.26, or 59 charact<br>and select the size. The ex-<br>mode You can enter up to 4<br>Select<br>Q                       | ecurity protocol and maj<br>er (64, 128, or 256 bits)<br>nonption supports supp<br>passwords and select of<br>Aut<br>1234567890  | be broken. If any of<br>password that cons<br>orts two authentical<br>my one of them. You<br>connect to your aci<br>hentication Mod<br>Password                                   | your clients do<br>lists of hexaded<br>lion modes: ope<br>have to also e<br>cess point.             | ndt support W<br>ima) character<br>an and shared.<br>Inter this passy | PA then con<br>the digits 0 the<br>this recommission the<br>vord on the<br>Length        | nteider using WI<br>fnrough 9, a, b, c<br>mended to use<br>wireless clients |
| NAC Address Filtering<br>NESH<br>IREWALL<br>AT<br>OUTING<br>UNING<br>UNAGEMENT<br>DDNS<br>OOLS<br>EPORT | WEP is a less secure s<br>Enter a 10.26, or 56 charad<br>and select the size. The e<br>mode. You can enter up to 4<br>Select<br>©                         | ecurity protocol and maj<br>er (64, 128, or 256 bits)<br>noryption supports supp<br>passwords and select of<br>Aut<br>1234567890 | be broken. If any of<br>password that cons<br>orts two authenticat<br>in one of them. You<br>connect to your and<br>hentication Mod<br>Password                                   | your clients do<br>ists of hexadect<br>ion modes ope<br>have to also e<br>cess point.               | ndt support W<br>ima) character<br>in and shared.<br>Inter this passy | PA, then co<br>is (digits 0 t<br>it is recom-<br>yord on the<br>Length<br>64 bit         | meider using WI<br>mrough 9, a, b, c<br>mended to use<br>wireless clients   |
| NAC Address Filtering<br>NESH<br>AT<br>OUTING<br>OUTING<br>IANAGEMENT<br>DDNS<br>OOLS<br>EPORT          | WEP is a less secure s<br>Enter a 10.26, or 56 charact<br>and select the size. The se-<br>mode. You can enter up to 4<br>Geographic select<br>O<br>O<br>O | ecurity protocol and major<br>er (54, 128, or 255 bits)<br>porption supports supp<br>passwords and select a<br>Aut<br>1234567890 | be broken. If any of<br>password that cons<br>orts two authenticators<br>or the second second second<br>connect to your act<br>connect to your act<br>hentication Mod<br>Password | your clients do<br>ists of hexadec<br>ion modes: ope<br>have to also e<br>cess point.<br>Ie: Open   | ndt support W                                                         | PA, then co<br>is (digits 0 till is recommy<br>yord on the<br>Length<br>64 bit<br>64 bit | meider using Wi<br>through 9, a, b, c<br>imended to use<br>wireless clients |

Click on "MAC Address Filtering" under the "WIRELESS" menu on the left menu bar of the RT-205 Web interface.

To activate MAC Address filtering, check the "Activate MAC Filtering" box.

To add the devices that will be permitted to access the RT-205:

• Check the "Permit" box.

• For each device to be allowed access, enter the wireless MAC address of the device (e.g. "00-14-38-15-60-DD") in the "ADD" field and then click the "ADD" button.

| - AirTie              | S AirTies RT-205 Wireless ADSL2+, 1 Port Modem                                                                                                    |
|-----------------------|----------------------------------------------------------------------------------------------------|
| HOMEPAGE              |                                                                                                    |
| ADSL                  | MAC Address Hitering                                                                                                    |
| LAN                   | rou can allow or block wreless clients to reach the access point based on them take, addresses, select allow or block driverso to create a list<br>of clients that will be allowed or blocked access to the access point. Then enter the IAC addresses of the clients and click-Add, When all clients                                                                                                    |
| WIRELESS              | are added, click Save.<br>Example: MAC address should be in this format 00-23-45-57-80-33                                                                                                    |
| Wireless Setup        |                                                                                                    |
| Wireless Security     | Enable MAC filtering 🗹                                                                                                    |
| MAC Address Filtering | Access @Allow OBlock                                                                                                    |
| MESH                  |                                                                                                    |
| FIREWALL              | ACO                                                                                                    |
| NAT                   |                                                                                                    |
| ROUTING               |                                                                                                    |
| MANAGEMENT            | Save Cancel                                                                                                    |
| 1000 Marca 1000       | International International In |

### 4.2 AirTies Mesh Technology

The Airties RT-205 has built-in Wireless Distribution System (WDS) Mesh Technology support. WDSMesh Technology simplifies setup of extended or completely wireless networks. AirTies Mesh Networks Technology that makes use of this WDS feature resolves problems such as loss of wireless signal or limited coverage area, often encountered in multiple-story or reinforced concrete buildings.

The Mesh Network consists of an AirTies RT-205 and one or more AirTies AP-300 Wireless Access Point devices. The AP-300s communicate with each other via wireless Mesh protocol and act as "repeaters"... Signals from wireless terminals reach the closest access point automatically, and then reach the RT-205 modem via the access points in between. In this manner, wireless coverage area can be expanded significantly.

The following figure depicts an AirTies Mesh Network consisting of an RT-205 and two AP-300s.

How to set up a Mesh Network with AP-300 devices and an AirTies modem supporting Mesh Network technology is explained in detail in the AirTies AP-300 User's Manual or on AirTies web site http://www.airties.com

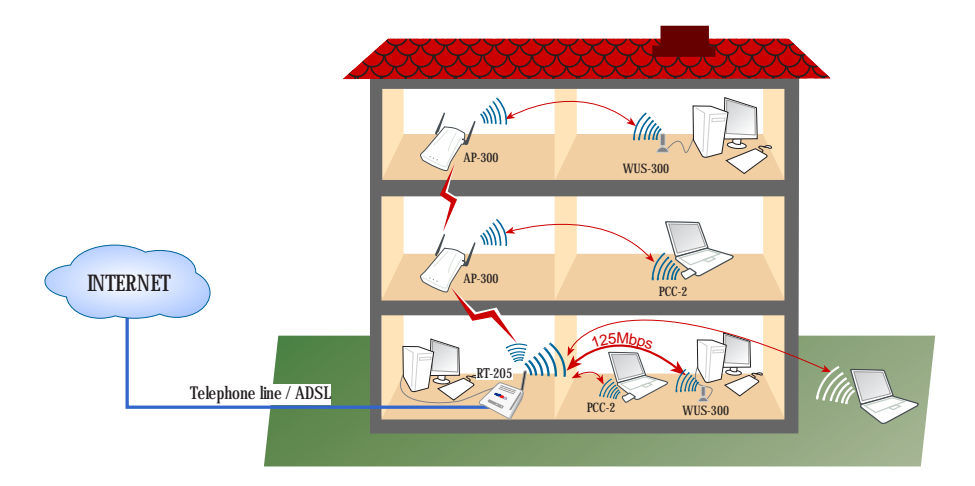

#### 4.2.1 Important Guidelines for Mesh Network Setup

 $1.\ \text{RT-205}$  and all repeaters should use the same wireless communication channel (for instance channel 6).

2. On the site survey page, available repeaters' MAC addresses can be seen. For each repeater select the MAC addresses of the other Repeaters that it will be directly communicating with via Mesh.

3. The signal level should not be below "Good" (%50) in the places where repeaters are located. 4. It is recommended that all devices be assigned t the same SSID .

#### 4.2.2 Mesh Network Settings of RT-205

The Airties RT-205 has built-in Wireless Distribution System (WDS) Mesh Technology support. WDSMesh Technology simplifies setup of extended or completely wireless networks. AirTies Mesh Networks Technology that makes use of this WDS feature resolves problems such as loss of wireless signal or limited coverage area, often encountered in multiple-story or reinforced concrete buildings.

The Mesh Network consists of an AirTies RT-205 and one or more AirTies AP-300 Wireless Access Point devices. The AP-300s communicate with each other via wireless Mesh protocol and act as "repeaters". . Signals from wireless terminals reach the closest access point automatically, and then reach the RT-205 modem via the access points in between. In this manner, wireless coverage area can be expanded significantly.

The following figure depicts an AirTies Mesh Network consisting of an RT-205 and two AP-300s.

How to set up a Mesh Network with AP-300 devices and an AirTies modem supporting Mesh Network technology is explained in detail in the AirTies AP-300 User's Manual or on AirTies web site http://www.airties.com

| AirTie:               | AirTies RT-205 Wireless ADSL2+ 1 Port Modern                                                                                                    |
|-----------------------|----------------------------------------------------------------------------------------------------|
| HOMEPAGE              |                                                                                                    |
| ADSL                  | MESH Settings                                                                                                    |
| LAN                   | You can setup your mesh (WDS) connections on this page. Select one or more access points from the Access point list and click the                                                                                                    |
| WIRELESS              | checkbox hert to each access point's SSID, they will be added to the access points to connect list you can also enter the MAC address of<br>the access point manually and click Add. When you finish the list of access points to connect, click Save. |
| Wireless Setup        |                                                                                                    |
| Wireless Security     | Enable hydrolice and connections                                                                                                    |
| HAC Address Filtering | Enavie unigenepeate connectoris . Co                                                                                                    |
| MESH                  |                                                                                                    |
| FIREWALL              | Save Cancel                                                                                                    |
| NAT                   | 3019 50000                                                                                                    |
| ROUTING               |                                                                                                    |
| MANAGEMENT            |                                                                                                    |
| DDNS                  |                                                                                                    |

You will see a list of all access points detected. Choose the access point(s) you would like to include in the Mesh network by checking the corresponding box(es).

| 1                     | 1                 |                         |                          |               |                     |         | _               |
|-----------------------|-------------------|-------------------------|--------------------------|---------------|---------------------|---------|-----------------|
| ISL                   |                   |                         | MESH S                   | ettings       |                     |         |                 |
| LAN                   | You can setup you | r mesh (WBS) connection | ons on this page. Select | one or mor    | e access points fr  | om the  | Access point li |
| WIRELESS              | the               | access point manually a | nd click Add. When you f | inish the lit | it of access points | to conn | ect, click Save |
| Wireless Setup        |                   |                         |                          |               |                     |         |                 |
| Wireless Security     |                   |                         | Enable bridge/repea      | ter connect   | ions 🗹              |         |                 |
| MAC Address Filtering |                   |                         |                          |               |                     |         |                 |
| MESH                  |                   |                         | A000-00000               |               |                     | _       |                 |
| FIREWALL              |                   |                         | Access P                 | oint List     |                     |         |                 |
| NAT                   |                   | SSIR                    | BSSID (MAC Address)      | Channel       | Signal Strength     | Mode    | Security Leve   |
| ROUTING               | 0                 | Kat-1                   | 00:12/BF 3D 28 A5        | 3             | -57                 | bg      | WPA             |
| MANAGEMENT            |                   | cowav140j               | 00:C0:02:F8:E5:1C        | 1             | -70                 | bg      | WEP             |
| DONS                  | Ő                 | halic_uni               | 00:12:BF:06:98:5D        | 8             | -89                 | bg      | WEP             |
| REPORT                |                   | SPEEDLAN9200            | SE 93:40.94 F9:07        | 9             | -92                 | bg      | ÓĦ              |
|                       | D D               | AIRTIES_VolP_Visitor    | 00:C0:02:F8:E0:48        | -13           | -51                 | bg      | 0#              |
|                       | D                 | ozben                   | 00 14:7C:52:DD A4        | -13           | -85                 | bg      | ĊĦ              |
|                       |                   | ADSL_AIRTIES            | 00.12/BF.D0.89:43        | -18           | -22                 | bg      | WEP             |
|                       | D                 | Pos-Destek              | 00.00.49.F5.03.3F        | -11           | -85                 | bg      | WEP             |
|                       |                   | AIRTIES_WAV-140         | 00:C0:02:F4:E4:39        | -18           | -42                 | bg      | ÓĦ              |
|                       | m                 | AIRTIES                 | 00.12 BF 30.98:6D        | -15           | -91                 | bq      | WEP             |

To complete setting up your Mesh network for each access point device you like this RT-205 to connect to you specify this RT-205 as an access point.

The access points you have chosen must use the same wireless channel as your RT-205 modem. To set the wireless channel of the access point device, go to "Settings" under the "Wireless" menu of the web interface of the device.

## 5. Firewall

A firewall is the primary method for keeping a computer secure from intruders. A firewall allows or blocks traffic into and out of a private network or the user's computer.

One of the methods used by the Airties RT-102 firewall to protect your network is SPI, Stateful Packet Inspection. SPI monitors the protocol and packet addresses being received to determine if the information should be passed through the firewall to the connected computers. The Internet addresses that are a source of malicious attacks are permanently blocked from accessing your network.

You can also limit or block the Internet access of any local user by defining advanced rules.

To activate the fi'ddrewall, go to "FIREWALL" under the left menu bar of the RT-205 web interface. Check the "Firewall is Active" box and click "Save".

| - AirTies  | AirTies RT-205 Wireless ADSL2+ 1 Port Modem                                                                                                    |
|------------|----------------------------------------------------------------------------------------------------|
| HOMEPAGE   |                                                                                                    |
| ADSL       | Firewall                                                                                                    |
| LAN        | Firewall protects your computers and your network against harmful attacks from the internet. Your modem's                                                                                                    |
| WIRELESS   | firewall has Stateful Packet Inspection (SPI) feature that will inspect every packet coming from the Internet to<br>your modem and will not allow any that is not authorized to pass through. Using the Firewall menu, you can |
| FIREWALL   | also define advanced rules to allow or prohibit local users in your network to access the internet, to open                                                                                                    |
| NAT        | traffic to a certain computer                                                                                                    |
| ROUTING    |                                                                                                    |
| MANAGEMENT | Enable Firewall     O Disable Firewall                                                                                                    |
| DDNS       |                                                                                                    |
| TOOLS      | Save Cancel                                                                                                    |

#### 5.1 Access Control

You can allow or block a user's access to certain Internet services by setting MAC or IP address filters.

Go to "Access Control" under the "FIREWALL" menu in the left menu bar of the Web interface. Check the "Activate Access Control" box. Click "New" to define a new access restriction. This will put you in the "IP Filters" window.

| - AirTies      | AirTies RT-205 Wireless ADSL2+ 1 Port Modem                                                                                                    |
|----------------|----------------------------------------------------------------------------------------------------|
| HOMEPAGE       | ACCESS CONTROL                                                                                                    |
| ADSL           |                                                                                                    |
| LAN            |                                                                                                    |
| WIRELESS       | You can define rules that establish access rights to Internet for client in your local network. The list of currently active rules is below. To add<br>a new rule, click New. |
| FIREWALL       | Finable LAN Access Control                                                                                                    |
| Accuss Control | Navi                                                                                                    |
| Applications   |                                                                                                    |
| MAC Filtering  | Rule Name Client List Active Rules Configuration                                                                                                    |
| Web Filters    |                                                                                                    |
| URL Filters    | Block outgoing pings                                                                                                    |
| DMZ            |                                                                                                    |
| Anti-Do5       |                                                                                                    |
| NAT            | Save Cancel                                                                                                    |

Enter a name for the access rule you would like to define in the "Rule Name" field. Access control can be defined based on local IP or MAC address (uniquely identifies the network adapter of the device). If an access rule is defined by MAC address, the rule defined for the device will be valid even if the local IP address changes.

It is possible to enter the MAC or IP addresses individually or choose them from the list of client devices in the local network.

Enter the MAC address of the device you'd like to restrict traffic from in "New MAC Address" or IP address of the device in the "New IP Range" field. For a single IP address, enter the same value in the two boxes that define the range. (e.g. 192.168.2.2 and 192.168.2.2). To restrict access for all devices in an IP address range, enter the beginning and ending IP addresses (e.g. 192.168.2.2 and 192.168.2.50).

Clicking the "Add" button next to MAC Address or IP Range, will add the device to the restricted "Clients List.

| HUMP YALE         ADSL         LAN         SELECT CLENT         WIRELESS         FIREWAIL         Access Control         Applications         Applications         AAC Filtering         Wire Filtering         Wire Filtering         Management         Dobs         Tools         REPORT         Report         Block all traffic         Block vith URI, Filters:         Block with URI, Filters:         Block with URI, Filters:         Block with URI, Filters:         Uablof I         Bloc                                                                                                    | COMPANY AND CONT |                                                                                                    |
|----------------------------------------------------------------------------------------------------|------------------|----------------------------------------------------------------------------------------------------|
| ANSK         LAN         WIRELESS         FIREWALL         Access Control         Applications         MAC Efficiency         Web Filters         URL, Elsters         DME         Anti-DoS         Name         Name         Access Control         Applications         MAC Efficiency         URL, Elsters         DME         Anti-DoS         Name         ROUTING         MARAEMENT         DONS         TOOLS         REPORT         Elster Similations         Math-DoS         Block all traffic 2 Stern         Block all traffic 2 Stern         Block all traffic 2 Stern         DADS         DOOLS         Block all traffic 2 Stern         Block all traffic 2 Stern         Block all traffic 2 Stern         Block with URL, Fillers:                                                                                                    | HUMEPAGE         | SELECT CLIENT                                                                                                    |
| LAN       New MAC address         WIRELESS       Add2         REW MAL       Add2         Accass Control       Add2         Applications       Mode 2016;52:17:13         MAC Filtering       Add2         Web Filters       Biock 2016;22:15:7:28         URL Filtering       Add2         Web Filters       Biock 2016;22:15:7:28         URL Filtering       Add3         Work Filters       Biock 2016;22:15:7:28         URL Filtering       Add3         Work Filters       Biock 2016;22:15:7:28         URL Filtering       Add3         ROUTING       Restricted applications that will be restricted select from Existing Applications list and click Add. To define a new application click New. When done specifying applications select select select from Existing Applications         Biock all traffic       Biock Pilles:         Biock all traffic       Biock Pilles:         Biock all traffic       Biock Pilles:         Biock all traffic       Biock Pilles:         Biock all traffic       Biock Pilles:         Biock all traffic       Biock Pilles:         Biock all traffic       Biock Pilles:         Biock all traffic       Biock Pilles:         Biock with URL; Ellers:       CuRRL Fillers:                                                                                                    | ADSL             |                                                                                                    |
| WIRELISS         FIREWALL         Access Centrel         Access Centrel         Applications         Wirk Filters         URL Filters         URL Filters         MAX Filters         URL Filters         URL Filters         MAX         Report         To select applications that will be restricted select from Existing Applications list and click Add. To define a new application click New Wen one specifying applications click Select         SELECT APPLICATIONS         Block                                                                                                    | LAN              | New MAC address Add > Restricted Client List                                                                                                    |
| FIRE WALL       Access Control         Access Control       MAC Filtering         Web Filters       URL Filters         URL Filters       00111185:25:57:83         DirZ       Androw         Anti-Dos       Retify applications list and click Add. To define a new application click New. When done specifying applications list and click Add. To define a new application click New. When done specifying applications click Save.         MAAGEMENT       Dons         TOOLS       Block all traffic C Block Fings:         REPORT       Existing Applications         Note:       Block all traffic C Block Fings:         Instrict C Block Add. It all traffic C Block Fings:       Existing Applications         Block with URL, Filters:       (URL Filters should be set)                                                                                                    | WIRELESS         | New IP address range                                                                                                    |
| Access Control Applications Applications Applications Applications Web Filters OPS Anti-DoS NAT ROUTING MAAGEMENT DOONS TOOLS REPORT ELECT APPLICATIONS Block all traffic  Block with URL, Filters:  U(RR, Filters basilities 1004 Block with URL, Filters:  U(RR, Filters basilities 1004 Block with URL, Filters:  U(RR, Filters basilities 1004 Block with URL, Filters:  U(RR, Filters basilities 1004 Block with URL, Filters:  U(RR, Filters basilities 1004 Block with URL, Filters:  U(RR, Filters basilities 1004 Block with URL, Filters:  U(RR, Filters basilities 1004 Block with URL, Filters:  U(RR, Filters basilities 1004 Block with URL, Filters:  U(RR, Filters basilities 1004 Block with URL, Filters:  U(RR, Filters basilities 1004 Block with URL, Filters:  U(RR, Filters basilities 104 Block with URL, Filters:  U(RR, Filters basilities 104 Block with URL, Filters basilities 104 Block with URL, Filters basilities 104 Block with URL, Filters basilities 104 Block with URL, Filters basilities 104 Block with URL, Filters basilities 104 Block with URL, Filters basilities 104 Block with URL, Filters basilities 104 Block with URL, Filters basilities 104 Block with URL, Filters basilities 104 Block with URL, Filters basilities 104 Block with URL, Filters basilities 104 Block with URL, Filters basilities 104 Block with URL, Filter | FIREWALL         | Existing LAN clients                                                                                                    |
| Applications       00151 vac besid:171       192,188,273       011gp2         MAC Filtering       00111/d51251571a3       192,188,274       turget         Vide Filters       00111/d51251571a3       192,188,274       turget         Vide Filters       00111/d51251571a3       192,188,274       turget         Vide Filters       00111/d51251571a3       192,188,274       turget         Vide Filters       00111/d51251571a3       192,188,274       turget         Vide Filters       00111/d51251571a3       192,188,274       turget         Vide Filters       00111/d51251571a3       192,188,274       turget         Nat       To select applications that will be restricted select from Existing Applications list and click Add. To define a new application click New When done specifying applications click Save         NAAT       Select applications that will be restricted Save       Select Applications         Statistics       Block All traffic       Block Pinges       Existing Applications         Statistics       Save       Save       Add>       Existing Applications         Statistics       Save       Block Pinges       Existing Applications       Existing Applications         Statistics       Save       Save       Existing Applications       Existing Applications                                                                                                    | Access Control   | MAC ADDRESS IF ADDRESS NAME                                                                                                    |
| NAC Filtering       00:11:d8:25:57:a3       192,168.2.4       turgut:         Web Filters       Add 2       Remove         OHZ       Anti-toos       Select applications that will be restricted select from Existing Applications list and click Add. To define a new application click New When done specifying applications click Select         Source       SELECT APPLICATIONS         Biodx all traffic:       Biodx Pings;         ERPORT       Existing Applications         Report       Existing Applications         Biodx all traffic:       Biodx Pings;         Now       Edit         Biodx with URI, Filters;       (URIL Filters should be set)                                                                                                    | Applications     | 00:18:de:b8:31:T1 192.168.Z.3 DilgeD                                                                                                    |
| Web Filters       Mall         OVE       Mall         Anti-bas       Remove         NAT       To select applications that will be restricted select from Existing Applications list and click Add. To define a new application click New When done specifying applications click Select         ANAGEMENT       SELECT APPLICATIONS         REPORT       Block all traffic         Block all traffic       Block Pings:         Number 2004       Add P         Report       Note:         Note:       Block Pings:         Note:       Block Pings:         Note:       Block Pings:         Note:       Block Pings:         Note:       Block Pings:         Note:       Block Pings:         Block with URL, Filters:       (URL Filters should be set)                                                                                                    | MAC Filtering    | 00:11:d6:25:57:a3 192.168.2.4 turgut                                                                                                    |
| URL Filters DMZ ANT-DAS ANT-DAS ANT-DAS ANT-DAS NAT ROUTING TO select applications that will be restricted select from Existing Applications list and click Add. To define a new application click New When done specifying applications dick Save SELECT APPLICATIONS Block all traffic  Block Pings  Auth-IdenED  Auth-IdenED  Auth-Iden | Web Filters      | Add>                                                                                                    |
| AND DAS ANT ANT ANT ROUTING NAAT ROUTING NAAACEMENT DOONS TOOLS REPORT Block all traffic  Block Pings   Listing Applications Block all traffic  Block Pings   Listing Applications Block all traffic  Block Pings   Listing Applications Butch-Identify Block Pings   Listing Applications Butch-Identify Block Pings   Listing Applications Butch-Identif | URL Filters      |                                                                                                    |
| Andros NAT NAT KOUTING MANAGEMENT DDNS TOOLS REPORT  To select applications that will be restricted select from Existing Applications list and click Add. To define a new application click New When done specifying applications click Save SELECT APPLICATIONS  Biock all traffic C Biock Pings: Diablo Clip Deak D 2 Diablo Clip Biock all traffic C 2 Biock all traffic C 2 Biock all traffic C 2 Biock all traffic C 2 Biock with URI, Filters: U(URL Filters should be set)  Biock with URI, Filters: U(URL Filters should be set)                                                                                                    | DHZ              | < Remove                                                                                                    |
| NAT         ROUTING         MANAGEMENT         DONS         TOOLS         REPORT         Block all traffic         Didations         Add>         Report                                                                                                    | Anti-DoS         |                                                                                                    |
| ROUTING       Into the set of applications into the origination of the set of the testing applications into the origination of the set of the set o                                         | NAT              | To prove controllary for the control area for the second state of the second state of |
| MANAGEMENT DONS TGOLS Block all traffic  Block Plugs Block Plugs B | ROUTING          | New When done specifying applications click Save                                                                                                    |
| DONS         TOOLS         REPORT         Block all traffic:         Block with URI, Filters:         URING     SELECT APPOCATIONS  SELECT APPOCATIONS  Sector 2  Sector 2  S                                                                                                    | MANAGEMENT       |                                                                                                    |
| INDEX       Block all traffic       Block Pings;       Restricted Applications         Interview       Data is all traffic       Block Pings;       Restricted Applications         Interview       Data is all traffic       Block Pings;       Restricted Applications         Interview       Data is all traffic       Block Pings;       Restricted Applications         Interview       Data is all traffic       Interview       Restricted Applications         Interview       Data is all traffic       Restricted Applications       Restricted Applications         Interview       Data is all traffic       Restricted Applications       Restricted Applications         Interview       Data is all traffic       Restricted Applications       Restricted Applications         Interview       Data is all traffic       Restricted Applications       Restricted Applications         Interview       Data is all traffic       Restricted Applications       Restricted Applications         Interview       Data is all traffic       Restricted Applications       Restricted Applications         Interview       Data is all traffic       Restricted Applications       Restricted Applications         Interview       Restricted Applications       Restricted Applications       Restricted Applications         Interview       Restricte                                                                                                    | DDNS             | SELECT APPLICATIONS                                                                                                    |
| Existing Applications       Restricted Applications         Betticital 2       DiabioII         Does       Printing Similator 2004         Ref DiabioII       Compose         Quake 3       Remove         Benote Dektop       Compose         Block with URL, Filters: D (URL Filters should be set)                                                                                                    | TOOLS            | Block all traffic Block Pinos:                                                                                                    |
| Add>         Bartifield 2.         Distifield 2.         Distifield 3.         Distifield 3.         Distifield 3.         Pick 1.         Add>         CRamove         Remote Administrator         Benote Desktop         Remote Desktop         New         Edit                                                                                                    | REPORT           | Existing Applications Restricted Applications                                                                                                    |
| . Black with URI, Filters; 🗇 (URI, Filters should be set)                                                                                                    |                  | Auth-IdentO<br>Betlefield 2<br>DiabloII<br>Doom 3<br>Flight Simulator 2004<br>Half Life 3 Steam<br>Quake 3<br>Remote Administrator<br>Bemote Deaktop<br>Remote Deaktop<br>Remote Deaktop<br>Remote Deaktop<br>Remote Deaktop<br>Remote Deaktop                                                                                                    |
|                                                                                                    |                  |                                                                                                    |

In order to remove one of the previously added clients, select it from the "Client List" and click "Remove".

You can select the applications you would like to restrict access to from the "Current Applications" list. If the application you are looking for is not on the list, you can add it by clicking "New" and entering the new application. Clicking "Add" will move the applications selected to the "Blocked Applications" list. Don't forget that access to the applications in the "Blocked Applications" list will be blocked for only those clients in the "Client List".

To remove an application from the "Blocked Applications" list, select the application you would like to unblock and click "Remove".

## 5.2 Applications

You can add the applications of your choice to the predefined "Current Applications" list. To do this, go to "Applications" under the "FIREWALL" menu on the left menu bar of the Web interface.

In this window, you can add/remove definitions of the special programs, games and P2P software that can be used by the IP filters, or you can change the port numbers of the existing applications.

| - AirTies                                                                                                    | AirTies RT-205 Wireless ADSL2+ 1 Port-Modern                                                                                                    |  |  |  |
|----------------------------------------------------------------------------------------------------|----------------------------------------------------------------------------------------------------|--|--|--|
| HOMEPAGE<br>ADSL<br>LAN<br>WIRELESS<br>FIREWALL<br>Accust Control<br>Applications<br>MAC Filtering<br>Web Filters<br>URL Filters<br>DMZ<br>AnthrDoS<br>NAT<br>ROUTING<br>MANAGEMENT<br>DDNS<br>TOOLS | Applications         The applications listed here are used in IP filtering. Here you can define new applications, each port values of existing applications or remove them. Frequently used applications are already added by AVTies.         Existing Applications         Existing Applications         Battlefield 2<br>Diabioli         Doon 3<br>Flight Simulator 2004<br>Half Life 2 Steam<br>Quake 3<br>Remote Administrator.<br>Remote Desktop<br>SMTP         SMTP       SSH<br>Vazza<br>elonkey and clones;         Now       Edit         Now       Edit |  |  |  |
| REPORT                                                                                                    |                                                                                                    |  |  |  |

To add a new application to the "Current Applications" list click the "New" button. Enter the name of the application in "Application Name" field, external port number in the "Real Ports" field, and internal port number in the "LAN Ports" field. Click "Save".

| <b>AirTies</b> | AirTies RT-20                    | S Wireless ADSL2+ 1 Port Modem                         |  |  |
|----------------|----------------------------------|--------------------------------------------------------|--|--|
| HOMEPAGE       |                                  | Uygulama                                               |  |  |
| LAN            | Enter the port numbers and inten | vals seperated by commas. Example: 1234,4567-5678,3333 |  |  |
| FIREWALL       | Application Name: emule          |                                                        |  |  |
| Access Control | Actual Ports                     | LAN Ports                                              |  |  |
| MACFilturing   | TCP Ports 4672                   | TCP Ports 4672                                         |  |  |
| Web Filters    | UDP Parts:                       | UDP Ports                                              |  |  |
| URL Filters    |                                  |                                                        |  |  |
| Anti-DoS       |                                  |                                                        |  |  |
| NAT            |                                  | Save Cancel                                            |  |  |
| ROUTING        |                                  |                                                        |  |  |

The rule / application you have defined is now added to the "Current Applications" list.

#### 5.3 MAC Address Filtering

MAC Address Filtering allows you to permit network access based on MAC addresses. When this feature is activated, you can specify the MAC addresses of the computers that will be allowed access to the internet.

To activate the MAC Address filtering feature, go to "MAC Address Filtering" under the "FIREWALL" menu on the left menu bar of the AirTies RT-205 Web interface.

| <b>Air</b> Ties  | AirTies RT-205 Wireless ADSL2+1 Port Modem                                                                                  |
|------------------|----------------------------------------------------------------------------------------------------|
| Cardina estendo: | 🤫 ERIT 🔮 REFRESH                                                                                                    |
| ADEL             | MAC Address Filtering                                                                                                    |
| RUSE             | The MAC Filtering feature allows the computers to access the network according to their MAC addresses. When this feature is |
| LAN              | enabled, users except the ones whose MAC addresses are listed, are blocked from internet access. Enter a new MAC address    |
| WIRELESS         | C Enable MAC Address Filtering                                                                                              |
| FIREWALL         | Filtered Client List                                                                                                    |
| Access Control   | Enter new MAC address                                                                                                    |
| Applications     |                                                                                                    |
| MAC Filtering    | Annual Annual Printers (Marine                                                                                              |
| Web Filters      | MAC 2008F55 TE 2008F55 HEME                                                                                                 |
| URL Filters      | 00:0e:35:96:70:05 192.368.2.2 turnut                                                                                        |
| DHZ              | 00:18:de:b0:31:71 192.168.2.3 DilgeD                                                                                        |
| Anti-DoS         | 00:11:d8:25:57:a3 192.168.2.4 turgut                                                                                        |
| NAT              | < Remove                                                                                                    |
| ROUTING          |                                                                                                    |
| MANAGEMENT       |                                                                                                    |
| 2000             | Save Cancel                                                                                                    |

• Check the "Activate MAC Address Filtering" box.

• Enter the MAC address of the computer you would like to allow Internet access to in the "Add New MAC Address" field (e.g. 00:12:34:56: ab: cd). You can also browse the "Clients List" and select the MAC addresses to be added from there.

• Click "Add". This will add the MAC address to the "Blocked Clients list". The entries in the "Filtered Clients" list will be granted access to the Internet.

In order to find out the MAC address of the Ethernet card or the wireless adapter of a computer, enter "ipconfig /all" in the DOS command line.

#### 5.4 Web Filtering

With the Web Filtering feature, you can block some possibly risky web based application features before they reach the computers in your network. For example: cookies can cause your personal information to be obtained since they contain website entry information.

To define web filters, go to "Web Filters" under the "FIREWALL" menu on the left menu bar of the AirTies RT-205 web interface. For each web application feature you would like to block (proxy, cookie, java applet, activeX, pop-up), check the corresponding "Filter On" box.

| <b>AirTies</b>                                              | AirTies RT-205 Wireless ADSL2+ 1 Port Modem                                                                                                    |
|-------------------------------------------------------------|----------------------------------------------------------------------------------------------------|
| HOMEPAGE ADSL                                               | Web Filters                                                                                                    |
| LAN<br>WIRELESS                                             | Web filters allow dangerous internet applications to be blocked even before they reach the computers on your LAN<br>Select the applications that you would like be blocked and then click Save |
| FIREWALL<br>Access Control<br>Applications<br>MAC Filtering | Proxy O Filter On O Filter Oft<br>Cookies O Filter On O Filter Oft<br>Java Applets O Filter On O Filter Oft<br>ActiveX O Filter On O Filter Oft<br>Peo-Unit O Filter On O Filter Oft           |
| Web Filters URL Filters DNZ Anti-DoS                        | Save Cancel                                                                                                    |

#### 5.5 URL Filters

You can block access of any computer in your local network to certain websites. To define the websites that you do not want users to access:

Go to "URL Filters" under the "FIREWALL" menu on the left menu bar of the web interface.
Specify the URL or any keyword that is part of a URL in the "URL Filters" window. For example, when "mars" is entered as a URL keyword, access to both www.marslilartraveltomars.com and www.marslilardunyadalifeonmars.com will be blocked.

• To block access of a computer in your local network to any of these sites, check "Http with URL Filters" box for the rule that you created for this computer in the "Access Control" page.

| <b>Air</b> Ties | AirTies                                                 | RT-205 Wirele                                                                                                    | ess ADSL2+ 1 Port          | Modem                                                                                                    |  |  |  |  |
|-----------------|---------------------------------------------------------|----------------------------------------------------------------------------------------------------|----------------------------|----------------------------------------------------------------------------------------------------|--|--|--|--|
| HOMEPAGE        |                                                         |                                                                                                    |                            |                                                                                                    |  |  |  |  |
| ADSL            |                                                         | URL                                                                                                    | Filters                    |                                                                                                    |  |  |  |  |
| AN              | You can specify filters that block                      | access from LAN cli                                                                                                    | ents to certain URLs. To s | pecify a filter, enter a keyword                                                                                                    |  |  |  |  |
| WIRELESS        | that exists within the URL Exam<br>entered, click Save. | that exists within the URL. Example: enter "abcdefg" to block www.abcdefg.com. When all the keywords are,<br>entered click Save. |                            |                                                                                                    |  |  |  |  |
| TREWALL         |                                                         |                                                                                                    |                            |                                                                                                    |  |  |  |  |
| Accuss Control  | Keyword                                                 |                                                                                                    | Keyword                    |                                                                                                    |  |  |  |  |
| Applications    |                                                         | Delete                                                                                                    |                            | Delete                                                                                                    |  |  |  |  |
| AC Filtering    |                                                         | Delete                                                                                                    |                            | Delete                                                                                                    |  |  |  |  |
| Web Filters     |                                                         | ALC: NOT OF REAL                                                                                                    |                            | In the second second se |  |  |  |  |
| URL Filters     | -                                                       | Usiele                                                                                                    | -                          | Loien                                                                                                    |  |  |  |  |
| DM2             |                                                         | Delete                                                                                                    |                            | Delete                                                                                                    |  |  |  |  |
| Anti-DoS        | 1                                                       | Delete                                                                                                    |                            | Delete                                                                                                    |  |  |  |  |
| AT              | 1                                                       | Incorrectable                                                                                                    |                            | Married States                                                                                                    |  |  |  |  |
| OUTING          | 1                                                       | Liesote                                                                                                    |                            | IJONGIO                                                                                                    |  |  |  |  |
| IANAGEMENT      | L                                                       | Delete                                                                                                    | _                          | Dislete                                                                                                    |  |  |  |  |
| DNS             |                                                         | Defete                                                                                                    |                            | Delete                                                                                                    |  |  |  |  |
| OOLS            | -                                                       | Delete                                                                                                    |                            | Defete                                                                                                    |  |  |  |  |
| EPORT           |                                                         | Delete                                                                                                    |                            | Delete                                                                                                    |  |  |  |  |

### 5.6 DMZ

DMZ (Demilitarized Zone) opens up all the ports of a single local network host for unrestricted access from the Internet.

Although it's a risky method, you can open and forward all the ports for a certain client at once with DMZ to resolve access problems resulting from firewall or NAT settings.

WARNING: It is not recommended to keep all the ports open for any client for an extended period.

To enable DMZ:

1- Go to "DMZ" under the "FIREWALL" menu on the left Menu bar.

2- Check the "Activate DMZ" box.

3- Enter the local IP address of the client that you would like traffic to be forwarded to in the "Select LAN IP Address" field and click "Save".

This way, all data packets directed to the global IP address of your RT-205, (i.e. your legal IP address on the Internet) will be forwarded to this local client, regardless of the port number.

| -     AirTies               | AirTies RT-2                                                                                                    | 05 Wireless ADSL2 + 1 Port Mode                                                                                                    | m                                       |
|-----------------------------|----------------------------------------------------------------------------------------------------|----------------------------------------------------------------------------------------------------|-----------------------------------------|
| HOMEPAGE                    |                                                                                                    | DMZ Settings                                                                                                    |                                         |
| LAN<br>WIRELESS<br>FIREWALL | Demilitarized Zone (DMZ) feature<br>Internet To forward all Internet tr<br>existing client list and then click<br>Clients. | e allows a LAN client's all ports to be accessit<br>affic to a certain LAN client, select its iP addre<br>Save. To define a new LAN client, click the link i | ve from the<br>ss from the<br>named LAN |
| Access Control              |                                                                                                    | 🗹 Enable DMZ                                                                                                    |                                         |
| MAC Filtering               | Select your local IP Adress:                                                                                               | Select                                                                                                    | LAN Clients                             |
| Web Filters                 | or                                                                                                    | Select<br>192,168,2.2., turnut - 00.0e 35.96.70 p5                                                                                                    |                                         |
| URL Filters                 | Write an iP from your local network:                                                                                       | 192 168 2 3 - DilgeD - 00 18 de:b8:31:71                                                                                                    |                                         |
| DHZ                         |                                                                                                    | 192 168 2.4 - turgut - 00 11 d8 25 57 a3                                                                                                    |                                         |
| Anti-DoS                    |                                                                                                    |                                                                                                    | increased in second                     |
| NAT                         |                                                                                                    |                                                                                                    | Save Cancel                             |

## 6. Other Settings

### 6.1 NAT (Network Address Translation) and Port Forwarding Settings

Network Address Translation (NAT) is a way to map an entire network (or networks) to a single IP address. NAT allows multiple users in your local network to access the Internet through a single public IP address (the global or legal IP address) assigned to you by your Internet service provider. While your WAV-140 bears the global IP address, local IP addresses (like 192.168.2.4) are assigned to hosts on your local network.

For a host outside your local network to access a machine on your local network, "Port Forwarding" is used. Data packets sent from the Internet to your global IP address arrive at a certain port of your modem. If Port Forwarding is defined for that port, the incoming traffic is redirected to a machine inside the local network that has only a local IP address. Some popular peer-to-peer applications (e.g. E-mule, Kazaa, VPN, Remote desktop) rely on this technology.

To enable Port Forwarding on a port, go to "NAT" menu on the left menu bar and click on "Port Forwarding".

| <b>Mir</b> Ties         |                                           | AirTies I                                                | RT-205                                                                 | Wireles                                                                                                    | s ADSL2+ 1 Pe                                 | ort Modem                                             | w B         | (II) 💪   |
|-------------------------|-------------------------------------------|----------------------------------------------------------|------------------------------------------------------------------------|----------------------------------------------------------------------------------------------------|-----------------------------------------------|-------------------------------------------------------|-------------|----------|
| HOMEPAGE                |                                           |                                                          |                                                                        | Port Ro                                                                                                    | uting                                         |                                                       |             |          |
| ADSL                    |                                           |                                                          | e contrat da la contrat                                                | -                                                                                                    |                                               | an an an an an an an an an an an an                   |             |          |
| LAN                     | RT-205 can be co<br>servers on your L     | onligured as a virtual se<br>_AN using real IP addre     | sses that                                                              | are forwar                                                                                                    | ded to the local IP a                         | cess the services such a<br>iddresses of such servers | RT-205      | can      |
| WIRELESS                | forward incoming                          | packets to an IP addres                                  | is on the l                                                            | LAN based                                                                                                    | t on the protocol and                         | The port number. You can                              | specify a   | port     |
| FIREWALL                | <ul> <li>In app</li> </ul>                | dication textbox to description                          | ptport rout                                                            | ing rule en                                                                                                    | ter name.                                     |                                                       |             |          |
| NAT                     | <ul> <li>Targe</li> <li>As pro</li> </ul> | t IP Address textbox write<br>stocol type select protoco | your loca<br>(that is be                                               | I network II<br>sing used a                                                                                        | P that wants to conne<br>application etc. TCP | ect Internet<br>UDP: TCP&UDP (If you do               | not know    |          |
| Port Forwarding         | protocol                                  | is being used by applica                                 | lion pleas                                                             | e select TC                                                                                                    | P&UDP)                                        |                                                       |             |          |
| ROUTING                 | You si                                    | hould enter port that is b                               | er port nu<br>eing used                                                | by applica                                                                                                    | tion into target LAN p                        | ion (usualy it is the sama a                          | is really p | ort).    |
| MANAGEMENT              | <ul> <li>For m<br/>this texth</li> </ul>  | iore port range you shoul<br>iox                         | d use 🖓 F                                                              | or example                                                                                                    | e between 23 and 80                           | ports range you can use 2                             | 23-80 into  |          |
|                         |                                           |                                                          |                                                                        |                                                                                                    |                                               |                                                       |             |          |
| DDNS                    | Se                                        | elect from Existing Clier                                | nts 💌                                                                  | Select fr                                                                                                    | om Existing Applica                           | tions 💌 Add>                                          |             |          |
| DDNS<br>TOOLS           | Se                                        | elect from Existing Clier                                | nts 💌                                                                  | Select fr                                                                                                    | om Existing Applica                           | itions 💌 🛛 Add >                                      |             |          |
| DDNS<br>TOOLS<br>REPORT | Application                               | elect from Existing Clier                                | Protoco                                                                | Select fr                                                                                                    | om Existing Applica<br>WAN Ports              | tions 💌 🛛 Add><br>Target LAN Ports                    | Enable      | - Delete |
| DDNS<br>TOOLS<br>REPORT | Se<br>Application                         | elect from Existing Clier<br>Target IP Address           | Protoco<br>TCP                                                         | Select fr                                                                                                    | om Existing Applica<br>WAN Ports              | tions 💌 🛛 Add>:<br>Target LAN Ports                   | Enable      | Delete   |
| DDNS<br>TOOLS<br>REPORT | Application                               | elect from Existing Clier<br>Target IP Address           | Protoco<br>TCP<br>TCP                                                  | Select fr                                                                                                    | om Existing Applica<br>WAN Ports              | tions 💌 🛛 Add><br>Target LAN Ports                    | Enable      | Delete   |
| DDNS<br>TOOLS<br>REPORT | Application                               | Target IP Address                                        | Protoco<br>TCP<br>TCP<br>TCP                                           | Select fr                                                                                                    | om Existing Applica<br>WAN Ports              | Target LAN Ports                                      | Enable      | Delete   |
| DDNS<br>TOOLS<br>REPORT | Application                               | elect from Existing Clier Target IP Address              | Protoco<br>TCP<br>TCP<br>TCP<br>TCP                                    | Select fm                                                                                                    | om Existing Applica<br>WAN Ports              | Add ><br>Target LAN Ports                             | Enable      | Delete   |
| DDNS<br>TOOLS<br>REPORT | Se<br>Application                         | elect from Existing Clier Target IP Address              | Protoco<br>TCP<br>TCP<br>TCP<br>TCP<br>TCP                             | Select fm                                                                                                    | om Existing Applica<br>WAN Ports              | Add ><br>Target LAN Ports                             | Enable      | Delete   |
| DDNS<br>TOOLS<br>REPORT | Application                               | Alect from Existing Clien                                | rts Protoco<br>TCP<br>TCP<br>TCP<br>TCP<br>TCP                         | Select fm                                                                                                    | om Existing Applica<br>WAN Ports              | Add >> Target LAN Ports                               |             |          |
| DONS<br>TOOLS<br>REPORT | Application                               | Alect from Existing Chier                                | Protoco<br>TCP<br>TCP<br>TCP<br>TCP<br>TCP<br>TCP<br>TCP               | Select fm                                                                                                    | om Existing Applica<br>WAN Ports              | Add>                                                  |             |          |
| DONS<br>TOOLS<br>REPORT | Application                               | elect from Existing Clier<br>Target IP Address           | Protoco<br>TCP<br>TCP<br>TCP<br>TCP<br>TCP<br>TCP<br>TCP<br>TCP        | Select fm                                                                                                    | om Existing Applica<br>WAN Ports              | Add>                                                  |             | Delete   |
| DONS<br>TOOLS<br>REPORT | Se Application                            | elect from Existing Clier                                | Protoco<br>TCP<br>TCP<br>TCP<br>TCP<br>TCP<br>TCP<br>TCP<br>TCP<br>TCP | Select fm<br>M Type<br>M<br>M<br>M<br>M<br>M<br>M<br>M<br>M<br>M<br>M<br>M<br>M<br>M<br>M<br>M<br>M<br>M<br>M<br>M | om Existing Applica<br>WAN Ports              | Add >> Target LAU Ports Target LAU Ports              |             |          |
| DONS<br>TOOLS<br>REPORT | Se Application                            | Terget IP Address                                        | TCP<br>TCP<br>TCP<br>TCP<br>TCP<br>TCP<br>TCP<br>TCP<br>TCP<br>TCP     | Select fm<br>M Type<br>M<br>M<br>M<br>M<br>M<br>M<br>M<br>M<br>M<br>M                                              | om Existing Applea                            | Add >> Target LAN Ports                               |             |          |

In the window titled "Port Routing", you can either find and select the client machine from the list of machines on the local network and the application from the "Current Applications" list, or you can enter a new application, and related forwarding information.

In the window titled "Port Routing":

• In the "Application" field, assign a name for the Port Forwarding rule you are creating.

• Enter the local IP address of the client that is to be accessible from the Internet in the "Target IP Address" field.

• Select the protocol that the application uses from the list of protocols in the "Protocol" box. If you are unsure of the protocol, select "TCP&UDP".

• Enter the real port number used by the application in the "Wan Ports" field.

• Enter the local port number for the application in the "Target LAN Ports" field. (can be the same as the Real Port)

• To forward a range of ports instead of a single port, use a dash (-) sign in between. For example to forward all ports between 23 and 80, enter "23-80".

• Check the "Énable" box.

Click "Save".

## 7. RT-205 Special Applications

## 7.1 ADSL Usage Monitor

The ADSL Usage Monitor reports monthly broadband usage (download and upload) and displays your current download rate. Click "Counter" on the left menu bar of the AirTies ADSL Utility Program to view the monthly usage summary for a 12-month period as well as the current download rate.

The ADSL Usage Monitor can be displayed on any of the PCs in your local network regardless of whether the PC is connected directly (via the Ethernet port) or remotely (by a switch, hub or access point) to the AirTies RT-205. The download and upload totals are for all Internet traffic that goes through the RT-205.

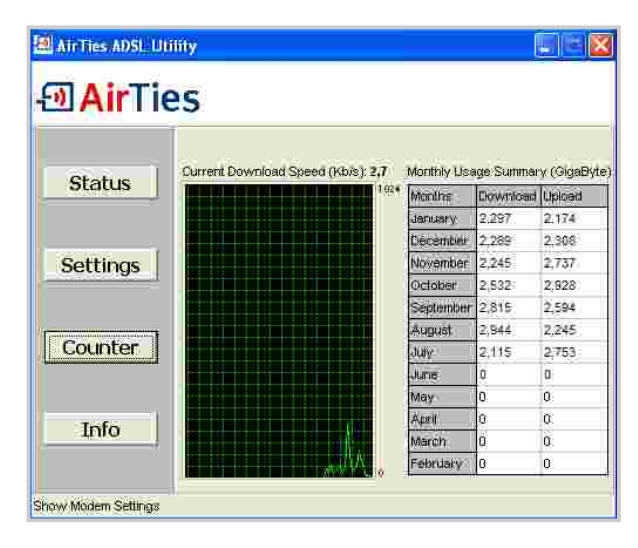

## 8. Troubleshooting

There is no Internet connection, and the ADSL LED flashes continuously (or is not on at all) Call your ADSL service provider and make sure your ADSL line is active. Note that the ADSL LED flashes for about a minute as the ADSL connection is being negotiated. Make sure the splitter connections are made correctly.

ADSL connection is established and the ADSL LED is on, but the Internet LED is off. Check that the settings specific to your ADSL service provider (e.g. PPPoA and PPPoE) are correct. Contact your service provider to verify your user name and password.

I forgot the password I set to access the web interface. Cannot access the device.

You will have to reset the AirTies RT-205 to its original factory settings. To do this, push and hold the "Reset" button on the back panel for several seconds with the tip of a pencil, or a similar object.

I keep losing my wireless connection

There may be a few reasons:

1. The most probable one: if there are any other devices (Dect /wireless phone, etc.) broadcasting in the same frequency as RT-205 (2.4 GHz), these devices may cause interference. Changing the channel in "Channel and SSID" section under the "Wireless" menu in the RT-205 web interface would solve this problem. In the factory settings, channel is set to "Auto". Try channels 1, 11 and 13. If the problem is channel interference, one of these channels will solve your problem. 2. If Windows manages you wireless network, the problem may be Windows based. 3. Make sure you have the latest driver updates for your wireless card.

During the setup with the CD I get the error message "cannot access the modem".

1. Check the connection between the PC and the modem.

2. The firewall on your PC may be preventing access to the modem. Turn off the firewall and try again.

You can contact AirTies Technical Support at any time (24x7) with any problems or questions related to your AirTies product.

## 9. Technical and Physical Specifications

• ADSL properties: G.992.1 Annex A (G.DMT), G.992.2 (G.Lite), G.992.3 (ADSL2), G992.4 (G.Lite.bis), G.992.5 (ADSL2+), Rate Adaptive DSL (RADSL), READSL, Traffic shaping UBR/CBR, OAM (I.610), support for 8 PVCs and 6 PPP sessions

• Connection protocols: PPPoE, PPPoA, RFC1483 Bridging, RFC1483 Routing, Classical IP over ATM, PAP/CHAP, RFC 2364 PPP over AAL5, RFC2366 Multicast over ATM, IP multicast IGMP v1&v2, snooping

 $\bullet$  802.11b/g and G++ wireless networks: 1, 2, 5.5, 6, 9, 11, 12, 24, 36, 48, 54 Mbps speed (automatic speed adjustment) and 125 Mbps G++ mode

- Frequency interval: ETSI 2400 MHz(min)- 2483.5 MHz(max) (13 channels with 3 not overlapping)
- "Reset" button to return the modem to default settings
- Operating Voltage Range: 170V AC to 260V AC
- Cabling: RJ-45 (Ethernet), RJ-11 (ADSL)
- LEDs: PWR Power, ADSL ADSL activity, PPP Internet connection, WLAN Wireless network activity, LAN Local network activity
- Antenna power: 19dBm EIRP

• Wireless security specifications: WPA (802.1x, TKIP, PSK) ; WPA2 (AES); 64/128 bit WEP, wireless MAC address filtering, SSID hiding

UPnP : Universal Plug&Play

• Router and Firewall: SPI firewall; IP and MAC address filtering; URL filtering; Port forwarding; DMZ; VPN pass-through (PPTP, L2TP, IPSec); Static Routing, RIPv1, RIPv2 forwarding; DNS Proxy; DHCP server and client; NAT/NAPT; PPP (PAP/CHAP/MSCHAP); up to 1024 NAT sessions

- Compatible with Windows 98, ME, 2000, 2003, XP, UNIX, Linux, MAC OS
- Certificates: CE
- Dimensions: 155mm x 125mm x 25mm
- Weight: 450 grams
- Power: 12Volt DC
- Operating Temperature: 0°'a1C 45°'a1C
- Storage Temperature: -40°'a1C 70°'a1C
- Humidity: %10 %90

## 10. Other Information

Designed by AirTies Wireless Networks Büyükdere Caddesi fiarl· df Merkezi No:103 Kat:5 Mecidiyeköy/Istanbul Turkey Tel :+90 212 444 0239 Fax :+90 212 318 6298

Maintenance & Repair Services Provided By AirTies Wireless Networks Büyükdere Caddesi fiarl> df Merkezi No:103 Kat:5 Mecidiyeköy/Istanbul Turkey Tel :+90 212 444 0239 Fax :+90 212 318 6298

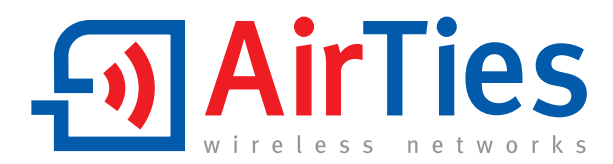

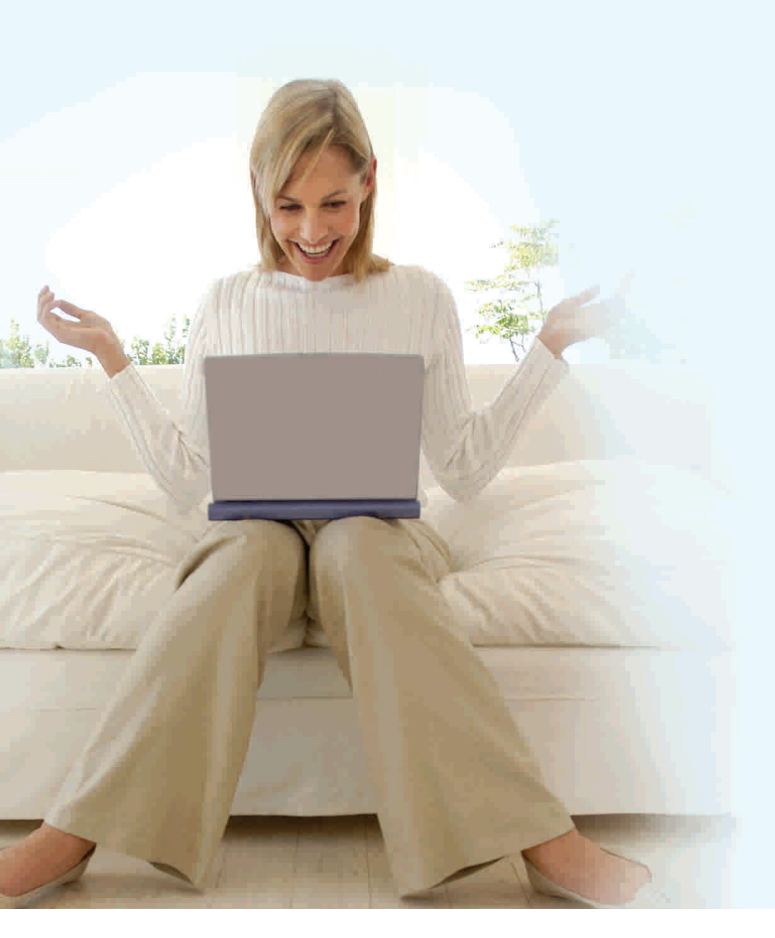

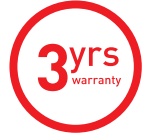

#### 7/24 AirTies Tech Support +90 212 444 0 239

www.airties.com